www.ohaus-vahy.cz www.vahymb.cz www.metroservis.cz

www.info@metroservis.cz

Metroservis s.r.o. Kladenská 6, Hostouň 273 53

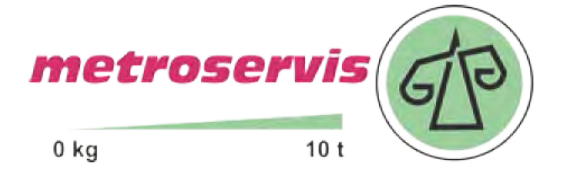

# T-PRINT G0221E T-PRINT G0241

Záznamník teploty s displejem a vestavěnou tiskárnou

Návod k použití

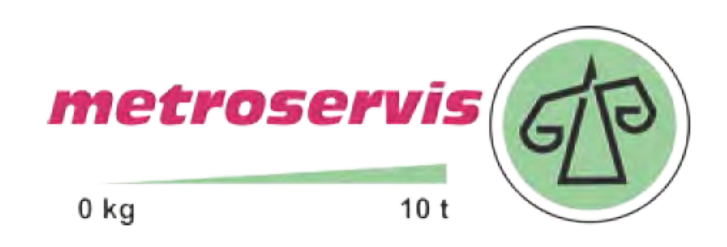

# OBSAH

| 1.0        | ROZDÍLY MEZI OBĚMA MODELY A ZÁKLADNÍ VLASTNOSTI ZÁZNAMNÍKŮ                                                                 | 3            |
|------------|----------------------------------------------------------------------------------------------------|--------------|
| 2.0        | INSTALACE ZÁZNAMNÍKU                                                                                                    | 3            |
| 3.0        | KONFIGURACE ZÁZNAMNÍKU PŘED UVEDENÍM DO PROVOZU                                                                            | 6            |
| 4.0        | OBSLUHA ZÁZNAMNÍKU                                                                                                    | 7            |
| 4.1        | Ovládací prvky                                                                                                    | 7            |
| 4.2        | ZÁKLADNÍ ZOBRAZENÍ DISPLEJE                                                                                                | 7            |
| 4.3        | TISK NA VESTAVĚNÉ TISKÁRNĚ                                                                                                 | 7            |
| 4          | 3.1 Tisk dodacího tiketu                                                                                                   | 7            |
| 4          | 3.2 Tisk zaznamenaných hodnot                                                                                              | 8            |
|            | 4.3.2.1 Možnosti výběru zaznamenaných hodnot pro tisk                                                                      | 8            |
|            | 4.3.2.2 Spuštění tisku zaznamenaných hodnot                                                                                | 8            |
|            | 4.3.2.3 Údaje obsažené v tabulce hodnot                                                                                    | 9            |
|            | 4.3.2.4 Údaje obsažené v grafu hodnot (pouze pro teplotní kanály)                                                          | 10           |
|            | 4.3.2.5 Ukončení tisku zaznamenaných hodnot (tabulky nebo grafu)                                                           | 10           |
| 4          | 3.3 Výměna papíru v mechanice vestavné tiskárny                                                                            | 11           |
| 4.4        | KONFIGURACE ZÁZNAMNÍKU Z VESTAVĚNÉ KLÁVESNICE.                                                                             | 12           |
| 4          | 4.1 Hlavní menu                                                                                                    | 12           |
| 4          | 4.2 Menu "6.0 - Nastavení parametrů"                                                                                       | 16           |
| 4          | 4.3 Struktura menu                                                                                                    | 20           |
| 5.0        | MOŽNOSTI ZÁZNAMNÍKU PŘIPOJENÉHO K OSOBNÍMU POČÍTAČI                                                                        | 21           |
| 5.1        | INSTALACE PROGRAMU NA OSOBNÍ POČÍTAČ                                                                                       | 21           |
| 5.2        | KONFIGURACE ZÁZNAMNÍKU POMOCÍ POČÍTAČE                                                                                     | 21           |
| 5.3        | NAČTENÍ ZAZNAMENANÝCH DAT                                                                                                  | 22           |
| 5.4        | VYMAZÁNÍ ZAZNAMENANÝCH DAT                                                                                                 | 22           |
| 5.5        | UPGRADE VNITŘNÍHO FIRMWARE ZÁZNAMNÍKU                                                                                      | 22           |
| 6.0        | VÝMĚNA ZÁLOHOVACÍ BATERIE                                                                                                  | 23           |
| 7.0        | TECHNICKÉ ÚDAJE                                                                                                    | 24           |
| 71         | Τεςμνιςνέ βλβλμετρν βδίςτροιε.                                                                                             | 24           |
| 7.1<br>7.7 | ι ευπίνισκε γαλαινιετκι γκιστκομέ.<br>Ρολνερενέ γκαι ιζκυ ει εκτραμαζνιετιζκέ κανρατισμιτύν να σδίςτρατίζει ό αρυ Τ DDINIT | 24<br>5 - 25 |
| 7.2        | TECHNICKÁ PODPORA A SERVIS PŘÍSTROJE                                                                                       | 25           |

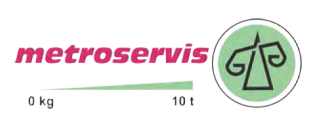

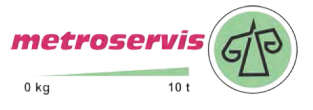

#### Návod na použití záznamníků teploty G0221E a G0241

# 1.0 Rozdíly mezi oběma modely a základní vlastnosti záznamníků

**G0221E – základní provedení záznamníku.** Umožňuje měření a záznam teploty až ze dvou externích teplotních sond.

**G0241 – plně vybavený záznamník.** Umožňuje měření a záznam teploty až ze dvou externích teplotních sond, přičemž současně může zaznamenávat až dva binární signály z externích spínačů (zaznamená čas sledované události, např. otevření/zavření dveří). Dále je vybaven portem RS232 pro připojení např. externího modemu.

**Upozornění:** tento návod je společný pro oba modely záznamníku. Veškeré zmínky v dalším textu, týkající se binárních vstupů (tj. kanály 3 a 4), případně rozhraní RS232, platí pouze pro vyšší model G0241!

Naměřené hodnoty teploty obou kanálů i aktuální stav binárních vstupů jsou zobrazovány na dvouřádkovém, podsvíceném LCD displeji a jsou ukládány v nastavitelném časovém intervalu do vnitřní, energeticky nezávislé paměti (uložené hodnoty nebudou ztraceny ani při odpojení přístroje od napájení). Zaznamenávány mohou být také průměrné hodnoty teploty a teplotní minima a maxima zjištěná během nastaveného intervalu záznamu. Při zaplnění paměti jsou nejstarší zaznamenané hodnoty přepisovány hodnotami novými. Nastavování a ovládání záznamníku se provádí z klávesnice záznamníku nebo pomocí počítače – v obou případech je možné nastavení chránit heslem.

Záznamník je vybaven funkcí alarmu, tzn. že každých 5 s (nezávisle na nastaveném intervalu záznamu) měří teplotu z obou externích sond, porovnává naměřené hodnoty každého kanálu se dvěmi nastavitelnými hranicemi pro každý kanál a jejich překročení signalizuje na LCD displeji, červenou LED svítivkou i akusticky. Vyhodnocování alarmu lze jednotlivě pro každý kanál (včetně binárních) povolit či zakázat. Akustická signalizace může být rovněž povolena či zakázána.

Naměřené hodnoty, uložené v paměti záznamníku, lze vytisknout formou tabulky nebo grafu na vestavěné tiskárně nebo je lze přenést pomocí komunikačního kabelu do osobního počítače k vyhodnocení. Vytisknout lze rovněž Dodací tiket, který obsahuje identifikaci záznamníku a aktuální naměřené hodnoty teploty z obou kanálů.

Záznamník je vhodný pro použití podle normy ČSN EN 12830. Dle uvedené normy splňuje podmínky pro třídu přesnosti 1 a je vhodný pro záznam teploty při skladování (S) i přepravě (T) potravin v klimatickém prostředí kód A, B. Je-li záznamník používán při přepravě, musí být umístěn v kabině vozidla.

# 2.0 Instalace záznamníku

Záznamník je standardně dodáván s instalovanou záložní baterií vnitřních hodin, pro vlastní provoz přístroje je však nutné zajistit vnější napájecí zdroj, kterým je zpravidla akumulátor automobilu, ale při stacionárním použití záznamníku to může být i síťový adaptér typu SELV (zdroj bezpečného malého napětí) s omezeným maximálním výstupním proudem nebo nadproudovou ochranou.

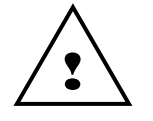

Teplotní rozsah použitých instalačních kabelů musí odpovídat teplotám prostředí, ve kterém bude záznamník používán!

Postup instalace při použití v automobilu:

• záznamník nemá krytí proti vodě, musí být proto umístěn v kabině vozidla!

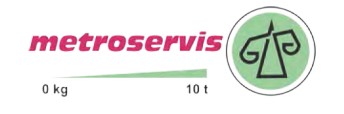

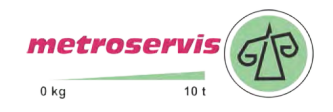

- záznamník je nutné upevnit v pracovní poloze pomocí kovových úchytů po stranách záznamníku. Do stěny, na níž bude záznamník upevněn, vyvrtejte 4 otvory vhodného průměru pro samořezné šrouby průměru 3 mm tak, aby záznamník byl výsledně v požadované poloze. Záznamník zatím neupevňujte
- při plánování trasy vedení kabelů pamatujte na to, že musí být přivedeny za zadní stranu záznamníku, kde se nachází připojovací svorkovnice. Pro napájení použijte dvoužilový kabel o průřezu min. 0,75 mm<sup>2</sup>. Pro vedení kabelů použijte kabelové kanály po stranách termoizolační skříně (existují-li), přičemž všechny vyvrtané průchody musí být na závěr utěsněné vhodným těsnícím materiálem (např. silikonovým tmelem). Ve volně vedených úsecích musí být kabely upevněny proti pohybu vhodnými příchytkami
- napájecí kabel záznamníku natáhněte do pojistkové skříňky automobilu a připojte jej až za pojistku chránící akumulátor, nikoliv přímo na akumulátor! Dbejte na správnost polarity – při přepólování zdroje záznamník nebude pracovat, ale nedojde k jeho poškození. Pojistku zatím neosazujte
- kabely teplotních sond opatrně a bez poškození izolace protáhněte naplánovanou trasou do
  prostoru, kde chcete měřit teplotu. Při umísťování teplotních sond dbejte na to, aby nebyly
  instalovány v místech, kde hrozí jejich poškození od nárazů nákladu, v místech bez cirkulace
  vzduchu nebo v místech, kde přesnost měření může být ovlivněna lokálními zdroji tepla
  (osvětlovací lampy apod.). Nejvhodnějším umístěním sondy je prostor na stropě termoizolační
  skříně. Vzhledem k potřebám pozdějších kalibrací je rovněž vhodné poslední metry kabelu se
  senzorem upevnit takovým způsobem, aby se kabel mohl snadno vysunout z příchytek a senzor
  dosáhl na podlahu ke kalibračnímu zařízení
- podobně natáhněte kabely dveřních spínačů nebo jiných sledovaných zařízení k binárním vstupům záznamníku. Stínění kabelu na straně spínačů nezapojujte
- kabely zkraťte na vhodnou délku přičemž dbejte na to, aby se po následném připojení do svorek zbytečně nekřížily
- konce jednotlivých vodičů všech kabelů odizolujte a opatřete kabelovými dutinkami vhodného průměru (součást dodávky), které nalisujete za použití vhodných kleští. Vodiče připojte včetně stínění do příslušných svorek dle popisu uvedeného na krytu skříně. Nedbalé nalisování dutinek nebo jejich nepoužití může později způsobit náhodné poruchy měření nebo celého záznamníku!
- po připojení kabelů záznamník přišroubujete na připravené místo pomocí samořezných šroubů vhodné délky a průměru 3 mm. Pamatujte, že šroubové spoje musí odolat stálým vibracím během provozu!
- osaď te pojistku v pojistkové skříni záznamník je od této chvíle zapnut a měl by začít pracovat
- ověřte správnou funkci záznamníku: displej by měl svítit (vždy pouze 30 s po stisku některé klávesy) a zelená LED dioda RECORD musí blikat, údaje o teplotě na obou kanálech by měly odpovídat předpokládané teplotě v místech instalovaných teplotních sond. Pokud jsou obě teploty téměř shodné, přesvědčte se ohřevem jedné ze sond (např. krátkým uchopením sondy do dlaně), že sondy nejsou prohozeny mezi sebou. Prověřte, zda sepnutím a rozepnutím spínačů binárních kanálů (např. otevřením / zavřením dveří) dojde k příslušné změně údajů na displeji záznamníku na 3. a 4. kanálu (přednastavené popisy jsou ON a OFF). Otestujte funkčnost tiskárny vytisknutím např. dodacího tiketu.

**Upozornění:** Správnost měření teploty je podmíněna nastavením správné korekce délky kabelů sond! Výrobní nastavení korekce délky kabelů sond (není-li objednávkou určeno jinak) je 5 m pro 1. kanál a 20 m pro 2. kanál při použitém kabelu průřezu 0,14 mm<sup>2</sup>. Nastavení viz str. 21.

Během montáže kabelů sond ani při následném provozu nesmí dojít k porušení izolace kabelů! V případě zkratu vodičů sondy s kostrou vozidla může dojít k poškození záznamníku! Dojde-li k poškození izolace kabelu sondy, musí být kabel opraven nebo vyměněn.

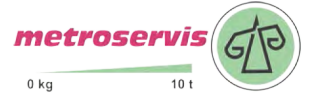

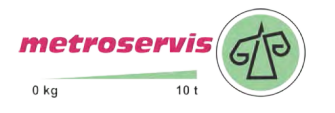

Připojení záznamníku ke zdroji a k jednotlivým sondám

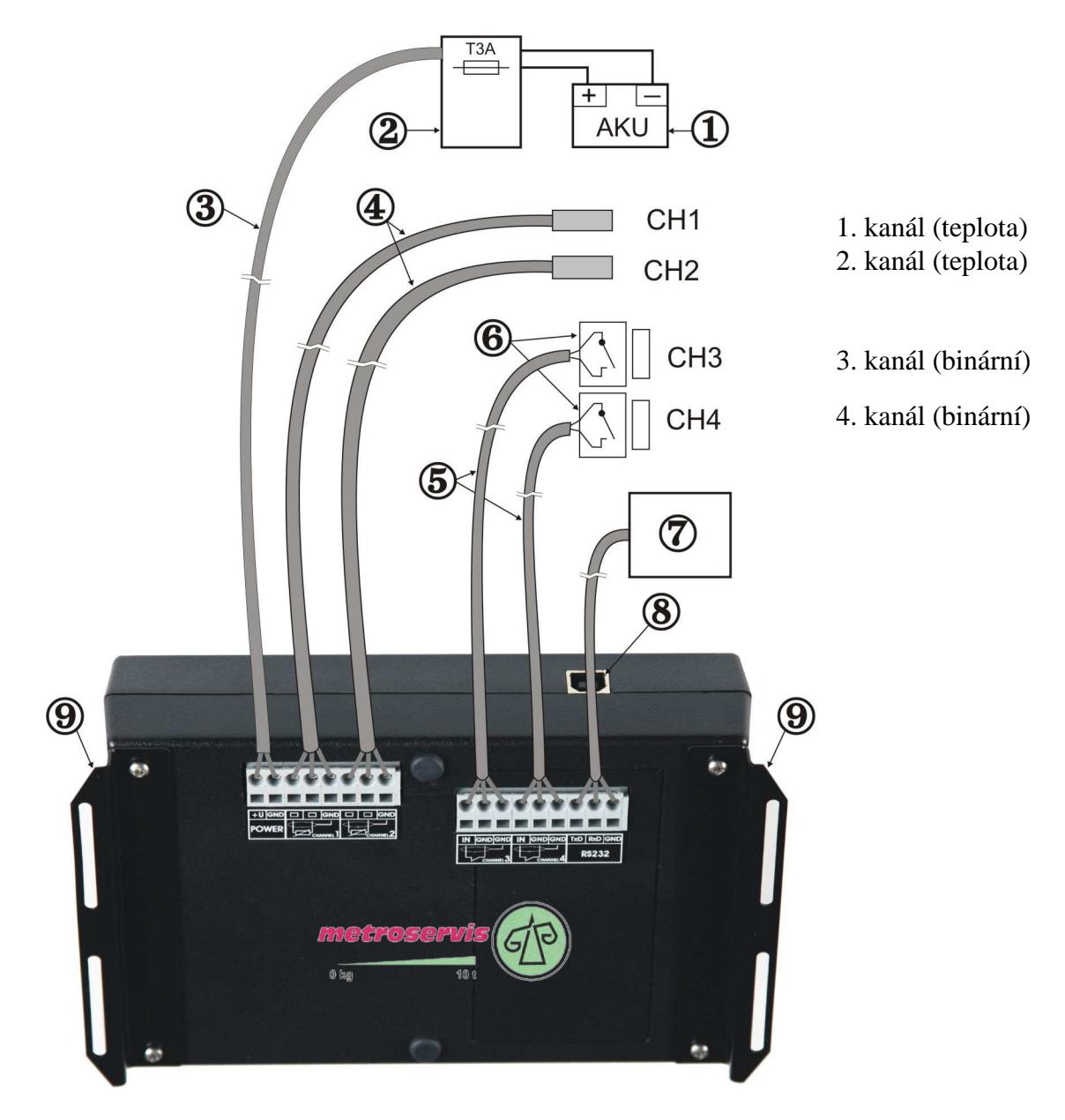

# Legenda:

- 1 vnější napájecí zdroj (akumulátor)
- 2 pojistková skříň automobilu
- 3 napájecí kabel
- 4 teplotní sondy
- 5 kabely binárních vstupů
- 6 dveřní magnetický kontakt
- 7 zařízení s RS232 (např. externí modem)
- 8 USB zásuvka pro připojení PC
- 9 montážní úchyty

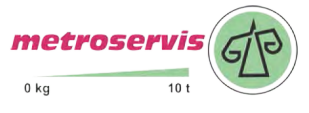

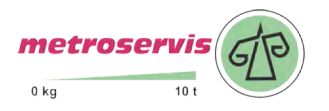

# 3.0 Konfigurace záznamníku před uvedením do provozu

Před uvedením do provozu je nutné z klávesnice přístroje nebo pomocí osobního počítače s nainstalovaným uživatelským software vhodně nastavit parametry záznamu a další vlastnosti záznamníku. Uživatelský program je zdarma k dispozici na internetové adrese <u>www.cometsystem.cz</u>. K propojení záznamníku s počítačem slouží komunikační USB kabel. Pokud se provádí nastavení záznamníku přes počítač, nemusí mít záznamník připojené napájení – je napájen přes USB rozhraní z počítače. To je výhodné tehdy, je-li záznamník konfigurován pomocí počítače ještě před vlastní instalací.

Před zahájením provozu je nutné:

- zvolit jazyk pro obsluhu menu záznamníku (pouze před prvním použitím)
- zkontrolovat, případně nastavit reálný čas v záznamníku
- zvolit jednotku měření teploty (°C, °F)
- zvolit vhodný interval záznamu
- zvolit režim záznamu (aktuální hodnoty, průměrné hodnoty nebo průměrné hodnoty+min+max)
- pro každý teplotní kanál **pomocí počítače** zkontrolovat, příp. nastavit typ použité teplotní sondy (Pt1000 nebo Ni1000) a korekci délky kabelu sondy. Toto nastavení je nutné pro správné měření teploty a nelze je provést z klávesnice! Podrobný postup viz str. 21
- vypnout kanály, které nemají být zaznamenávány (např. nemají připojenu sondu)
- budou-li se používat alarmy, nastavit pro každý teplotní kanál obě meze a alarm povolit
- budou-li se používat alarmy, nastavit pro každý binární kanál stav binárního vstupu, při kterém má být alarm aktivní a alarm povolit
- nastavit pro každý kanál zpoždění alarmu
- povolit nebo zakázat akustickou signalizaci alarmu
- je-li to vhodné, zadat textové popisy jednotlivých kanálů a umístění záznamníku
- je-li to vhodné, zadat obsah hlavičky výtisku
- je-li nutné chránit nastavení záznamníku před zásahem nepovolaných osob, zadat heslo (při nastavení pomocí PC) nebo kód PIN (při nastavení z klávesnice)

Záznamník není vybaven vypínačem - po připojení napájení provede krátkou inicializaci a potom ihned nepřetržitě měří a zaznamenává. Nehrozí proto, že by obsluha mohla zapomenout záznamník zapnout.

Naměřené hodnoty se ukládají do paměti v nastaveném časovém intervalu, přičemž okamžiky ukládání jsou pro větší přehlednost výpisu voleny tak, aby probíhaly v celočíselných násobcích času - tj. např. při intervalu ukládání 15 minut bude hodnota uložena každou 15., 30., 45. a 00. minutu a nultou sekundu v každé hodině, atd. Z toho vyplývá, že po spuštění záznamu přístroj vyčká do nejbližšího celočíselného násobku času a pak teprve provede uložení první hodnoty.

**Upozornění:** během provádění nastavení parametrů záznamu (z klávesnice přístroje i z počítače) je záznam zastaven až do ukončení režimu nastavení. Je-li záznamník v režimu nastavení parametrů záznamu a po dobu 5 min není stisknuta žádná klávesa ani nepřijde žádný příkaz z počítače, záznamník automaticky ukončí režim nastavení a záznam je znovu spuštěn.

S připojovacími svorkovnicemi se smí manipulovat pouze při vypnutém záznamníku, v opačném případě může dojít k nesprávnému měření a k zápisu nesprávných hodnot do paměti naměřených hodnot!

Je-li záznamník napájen pouze přes USB rozhraní z počítače, nelze spustit tisk na vestavěné tiskárně, protože dodávaná energie k tisku nepostačuje.

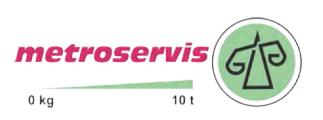

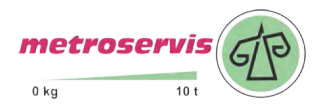

# 4.0 Obsluha záznamníku

# 4.1 Ovládací prvky

Uživatel obsluhuje záznamník pomocí vestavěné 5ti tlačítkové klávesnice a grafického displeje. Důležité informace o stavu záznamníku jsou navíc indikovány zelenou a červenou svítivkou a umožňují tak obsluze jednoduše sledovat stav záznamníku i za tmy a na větší vzdálenost, než je obvyklé při sledování LCD displeje. Blikající zelená svítivka RECORD indikuje probíhající záznam, blikající červená svítivka ALARM indikuje probíhající alarm, tzn. že jedna nebo obě teploty jsou mimo své nastavené meze, případně některý z binárních kanálů je v alarmovém stavu.

Vestavěná tiskárna je vybavena tlačítkem posuvu papíru a dvoubarevnou svítivkou, která je za běžného provozu zhasnuta. Během tisku nebo inicializace tiskárny bliká zeleně, pokud dojde papír, bliká červeně.

Pro provoz za sníženého osvětlení je záznamník vybaven podsvícením displeje i klávesnice, které je aktivováno stiskem kteréhokoli tlačítka klávesnice a automaticky zhasne po uplynutí intervalu 30 s od posledního stisku klávesnice.

Funkce horní řady tlačítek klávesnice je určena aktuálním popisem jednotlivých tlačítek na dolním řádku displeje, dolní tlačítka mají pevnou funkci a slouží vždy k pohybu v menu nebo změně editované položky (nahoru, dolů).

# 4.2 Základní zobrazení displeje

V základním zobrazení displej zobrazuje aktuálně měřené hodnoty ze všech 4 kanálů, datum a čas vnitřních hodin záznamníku a je-li zvolen režim záznamu průměrných hodnot (\$\ophi\$) nebo režim záznamu min-max-průměr (\$\ophi\$ MinMax), zobrazují se také v závorkách uvedené symboly, indikující tyto režimy záznamu. Pomlčkami (---) jsou na displeji označeny hodnoty mimo rozsah měření přístroje nebo hodnoty pořízené s odpojenou (příp. vadnou) teplotní sondou.

Stiskem tlačítek  $\triangle$  nebo  $\nabla$  je možné prohlížet aktuálně měřené hodnoty jednotlivých kanálů včetně uživatelem zadaného popisu kanálu.

Stiskem tlačítka MENU se záznamník přepne do režimu prohlížení jednotlivých položek hlavního menu, tlačítkem TISK lze zahájit tisk zaznamenaných hodnot na vestavěné tiskárně. Prostřední tlačítko ZVUK je aktivní pouze při vyhlášení alarmu a lze jím dočasně potlačit akustickou signalizaci alarmu. Nový alarm v takovém případě akustickou signalizaci znovu spustí.

Probíhající stav alarmu je na displeji indikován inverzním nápisem ALARM spolu s číslicí, označující kanál, který alarm vyvolal.

# 4.3 Tisk na vestavěné tiskárně

# 4.3.1 Tisk dodacího tiketu

Dodací tiket je krátký formulář sloužící jako doklad pro předání přepravovaného zboží, který obsahuje identifikaci záznamníku, datum a čas výtisku a aktuální naměřené hodnoty teploty z obou kanálů. V dolní části výtisku je prostor pro podpis odpovědné osoby.

10 t

Tisk dodacího tiketu na vestavěné tiskárně lze zahájit v základním zobrazení displeje tlačítkem TISK. Zobrazí se nabídka tisku dodacího tiketu, tabulky nebo grafu a tlačítky  $\triangle$  nebo  $\nabla$  lze jednu z nabídnutých položek vybrat. Po potvrzení nabídky *Dodací tiket* tlačítkem TISK je tisk zahájen.

Při opakovaném požadavku na tisk se jako první vždy nabídne naposledy použitý formát výtisku (dodací tiket, tabulka nebo graf) což zjednodušuje obsluhu při opakovaném tisku.

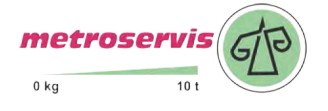

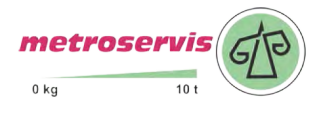

# 4.3.2 Tisk zaznamenaných hodnot

#### 4.3.2.1 Možnosti výběru zaznamenaných hodnot pro tisk

Zaznamenané hodnoty lze na vestavěné tiskárně tisknout formou tabulky nebo grafu. **Hodnoty se tisknou vždy časově pozpátku - od nejnovějších hodnot směrem k nejstarším.** Pokud není požadován (a nastaven) tisk starších hodnot, platí, že tisk začíná hodnotou naposledy uloženou do paměti záznamníku.

Kolik hodnot z paměti záznamníku bude vytištěno je určeno aktuálním nastavením záznamníku. Byla-li jízda právě ukončena a je požadován tisk zaznamenaných hodnot pouze z období jejího trvání, jsou k dispozici dvě základní nastavení záznamníku, které je možné i kombinovat:

A) zadání doby trvání jízdy, tj. délky časového úseku, který má být vytisknut

B) zadání času začátku jízdy, tj. zadání celé hodiny ve dni, kterou má být tisk ukončen

**ad A**) dobu trvání jízdy je možné zjednodušeným způsobem nastavit v počtu dní (1 až 7 dní) v nabídce bezprostředně před spuštěním tisku nebo (přesněji, ale složitějším způsobem) v hodinách, v položce menu *Trvání jízdy* (viz str. 12)

**ad B**) pro tisk hodnot v rámci pouze jednoho dne je možné v položce menu *Čas začátku jízdy* zadat hodinu, kterou bude tisk ve dni ukončen (viz str. 12). Není-li čas začátku jízdy zadán (tzn. funkce je vypnuta) a současně je časový úsek trvání jízdy zadán v počtu dní, považuje se za čas začátku jízdy vždy čas 0:00 h posledního tisknutého dne.

Pokud jsou v menu zapnuty obě funkce pro definování tisku hodnot z konkrétního období současně (tzn. doba *Trvání jízdy* v hodinách i *Čas začátku jízdy*), bude tisk ukončen po splnění alespoň jedné z obou podmínek. Pokud je v menu zapnuta pouze funkce *Čas začátku jízdy* a doba trvání jízdy je zadána až před tiskem (tzn. v počtu dní), pak se nastavený čas začátku jízdy uplatní pouze při nastavené době trvání jízdy na 1 den - při nastavení na více dní budou tisknuty hodnoty až do času 0:00 h posledního tisknutého dne.

Je-li požadován tisk starších hodnot je potřeba jej aktivovat zadáním dne (a případně času) ukončení jízdy v položkách menu *Datum konce jízdy* a *Čas konce jízdy* (viz str. 14). Výše uvedené nastavení pro tisk pouze konkrétního úseku zaznamenaných hodnot jsou shodné i při tisku starších hodnot.

#### 4.3.2.2 Spuštění tisku zaznamenaných hodnot

Do režimu tisku zaznamenaných hodnot lze vstoupit v základním zobrazení displeje tlačítkem TISK. Zobrazí se nabídka tisku dodacího tiketu, tabulky nebo grafu a tlačítky  $\triangle$  nebo  $\nabla$  lze jednu z nabídnutých položek vybrat. Při zvolení tabulky nebo grafu je možné opakovaným stiskem tlačítka +DEN zvolit dobu trvání jízdy v rozsahu 1 až 7 dní nebo dalším stiskem tlačítka +DEN (indikováno nápisem >7denní) nastavit časově neomezený tisk. Po potvrzení nabídky *Tabulka hodnot* tlačítkem TISK je tisk zaznamenaných hodnot zahájen, v případě volby *Graf hodnot* je nutné ještě zvolit požadovaný teplotní kanál (binární kanály není možné tisknout formou grafu).

**Upozornění:** je-li zcela zaplněna paměť a je požadován tisk nejstarších zaznamenaných hodnot, může prodleva od stisku tlačítka do začátku tisku dosáhnout až 13 s. Je to způsobeno prohledáváním velkého množství zaznamenaných dat.

Pokud se tlačítko +DEN při volbě tabulky nebo grafu neobjeví, znamená to, že je použito přesné nastavení doby trvání jízdy v hodinách (položka menu *Trvání jízdy*, viz str. 12).

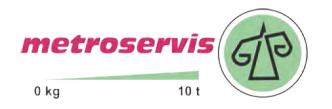

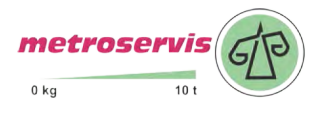

# 4.3.2.3 Údaje obsažené v tabulce hodnot

Každá sada zaznamenaných hodnot (tj. hodnoty ze 4 kanálů) je zobrazena v tabulce na samostatném řádku spolu s časem pořízení a jednotkou teploty (°C nebo °F). Pokud je některá ze zaznamenaných hodnot mimo meze nastaveného alarmu příslušného kanálu, je v tabulce zobrazena inverzně. Nastavené zpoždění alarmu se v tomto případě neuplatňuje! Je-li zvolen režim záznamu průměrných hodnot nebo režim záznamu min-max-průměr, jsou tisknuty vždy pouze hodnoty průměrných teplot za interval, přičemž každý takový řádek je v tabulce indikován symbolem ¢. Časový údaj v řádku v takovém případě označuje konec intervalu, za který byl průměr hodnot pořízen.

Pomlčkami (---) jsou ve výtisku označeny hodnoty mimo rozsah měření přístroje nebo hodnoty pořízené s odpojenou (příp. vadnou) teplotní sondou. Je-li některý kanál pro záznam vypnut, jsou místo hodnot příslušného kanálu ve výtisku zobrazeny tečky (.....).

Zaznamenané stavy binárních kanálů jsou ve výtisku vždy značeny jako ON nebo OFF nezávisle na nastaveném popisu každého stavu. Přiřazení stavů ON a OFF jejich popisům lze nalézt v hlavičce záznamu, která se tiskne na závěr.

Přerušení záznamu způsobené konfigurací záznamníku z klávesnice nebo z počítače je ve výtisku indikováno řádkem s časem začátku přerušení záznamu a nápisem *Přerušeno – klav* nebo *Přerušeno – PC*.

| 2                              |                                                                |
|--------------------------------|----------------------------------------------------------------|
| 20.04.2008 1.k 2.k 3.k 4.k     | <ul> <li>hodnoty zaznamenané v paměti záznamníku</li> </ul>    |
| φ 3:00:00 -15.7 -5.2°C OFF OFF |                                                                |
| φ 3:30:00 -16.1 -5.1°C OFF OFF |                                                                |
| φ 4:00:00 -16.0 -5.5°C OFF OFF | <ul> <li>symbol</li></ul>                                      |
| φ 4:30:00 -15.6 -5.4°C OFF OFF |                                                                |
| φ 5:00:005.2°C OFF OFF         |                                                                |
| 5:27:15 Preruseno - PC         | <ul> <li>přerušení záznamu (konfigurace záznamníku)</li> </ul> |
| 6:00:00 -14.2°C OFF OFF        | <ul> <li>pomlčky označují hodnotu mimo rozsah</li> </ul>       |
| 6:12:05 OFF ON                 | <ul> <li>změna na binárním vstupu</li> </ul>                   |
| 6:30:00 -14.8 -5.3°C OFF ON    | <ul> <li>záznam aktuálních hodnot (bez symbolu φ)</li> </ul>   |
| 7:00:00 -15.1 -4.2°C OFF ON    | ▲ tiskne směrem ke starším hodnotám                            |
| 7:30:00 -15.7 -5.6°C OFF ON    | ← start tisku (není-li nastaven tisk starších záznamů, je      |
|                                | zde poslední údaj z paměti záznamníku)                         |

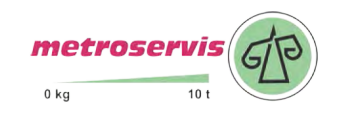

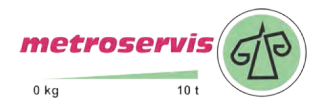

# 4.3.2.4 Údaje obsažené v grafu hodnot (pouze pro teplotní kanály)

Graf může sloužit pro přehledné zobrazení delších časových úseků teploty s jednoduchým vyhodnocením překročení nastavených mezí alarmů. Je tisknut po délce papíru, vždy jednotlivě pro každý kanál. Měřítko osy Y grafu musí být předem vhodně nastaveno podle očekávaných hodnot v měřeném prostoru. Měřítko se nastavuje pro každý kanál zvlášť.

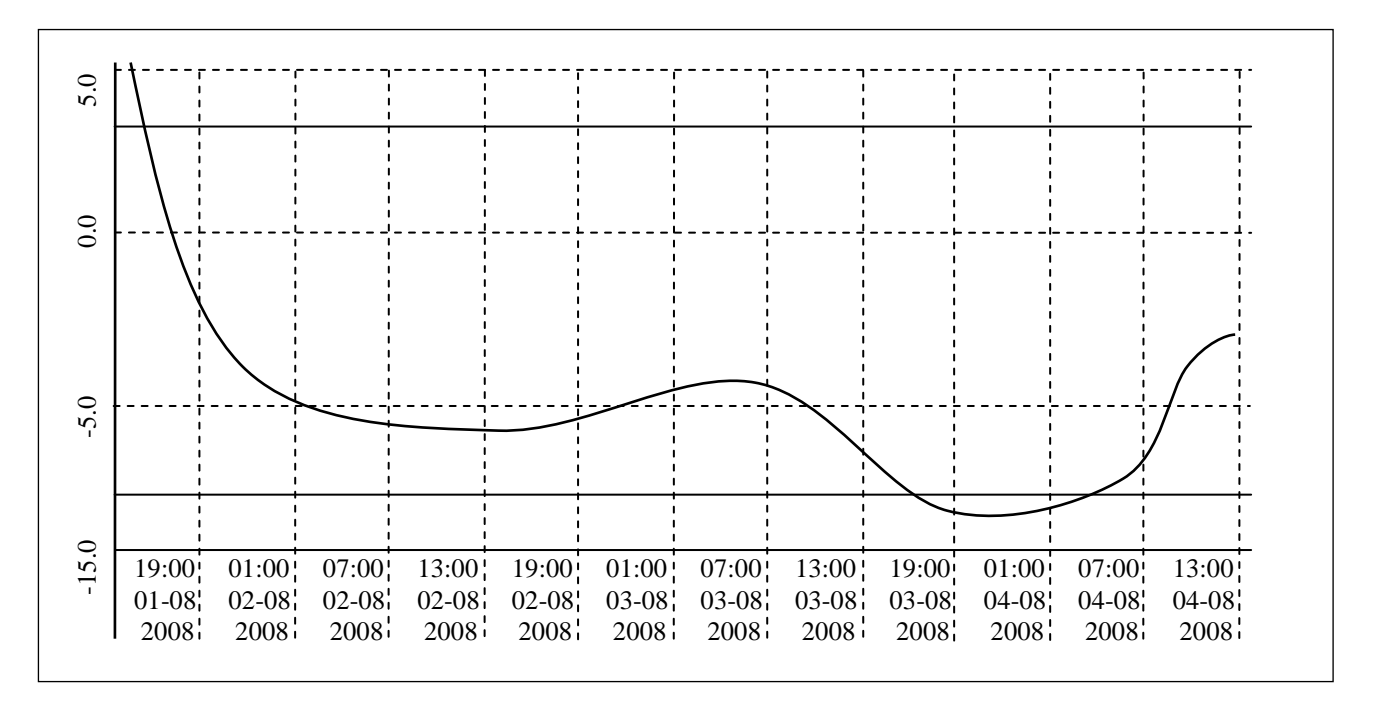

Na ose X jsou časové údaje, jeden dílek vždy zobrazuje úsek 6ti zaznamenaných naměřených hodnot (na obrázku je příklad záznamu s intervalem 60 min). Časová značka tvořená svislou přerušovanou čarou se vztahuje k blíže (tj. vlevo) umístěnému časovému údaji. Pokud jsou zaznamenané hodnoty mimo zvolené měřítko osy Y grafu, nebude křivka v této oblasti zobrazena. Meze alarmu tisknutého kanálu jsou zobrazeny dvěma plnými čarami bez popisu – hodnoty alarmu lze vyčíst z na závěr tisknuté hlavičky. Překročí-li křivka čáru alarmu, jsou měřené hodnoty mimo zvolené meze. Jsou-li meze alarmu nastaveny mimo rozsah grafu, nebudou čáry mezí alarmu viditelné.

# 4.3.2.5 Ukončení tisku zaznamenaných hodnot (tabulky nebo grafu)

Spuštěný tisk zaznamenaných hodnot může být ukončen:

- ručně (kdykoliv, tlačítkem ZRUŠIT)
- automaticky, pokud už byly vytištěny hodnoty za celou (předem nastavenou) dobu trvání jízdy
- automaticky, byl-li překročen předem nastavený čas v položce menu Čas začátku jízdy
- automaticky, jsou-li už vytištěny všechny zaznamenané hodnoty

Na závěr tisku se vždy vytiskne hlavička záznamu, jejíž údaje umožňují identifikaci záznamu podle výrobního čísla záznamníku, popisu jeho umístění (musí být předem zadáno v záznamníku) a data tisku. Vytištěný pruh papíru odrhněte přes odtrhovací hranu tiskárny.

**Upozornění:** je-li zálohovací baterie vnitřních hodin už slabá a přístroj současně nebyl nepřetržitě napájen z externího zdroje, nemusí být údaje o čase platné, což je v tabulce hodnot indikováno inverzním tiskem časového údaje.

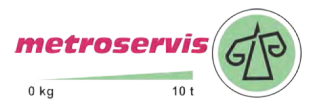

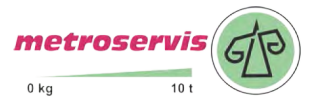

#### 4.3.3 Výměna papíru v mechanice vestavné tiskárny

Poslední metr papíru v roli je označen barevným pruhem indikujícím, že papír brzy dojde. Pokud během tisku dojde papír, svítivka na tiskárně krátce zabliká červeně a na displeji se objeví hlášení *Doplňte papír*. Založte nový papír podle níže uvedeného postupu. Po instalaci nové role papíru stiskněte krátce tlačítko posuvu na tiskárně (<) a tisk bude pokračovat.

Pro založení nového papíru mírným tahem za pohyblivou páčku víka odjistěte víko tiskárny. Přítlačný válec transportu papíru se přitom uvolní z hnacího soukolí tiskové mechaniky a víko lze snadno otevřít.

Odviňte několik centimetrů papíru z nové role a vložte ji do zásobníku papíru, vně termocitlivou vrstvou. Odvinutý konec papíru musí zůstat vyvedený ven.

10 t 0 kg

Přitlačte silně víko tiskárny, až slyšitelně zaskočí do zámku pouzdra. Nyní lze papír odtrhnout přes odtrhovací hranu aniž by se víko otevřelo. Tiskárna je připravena k činnosti.

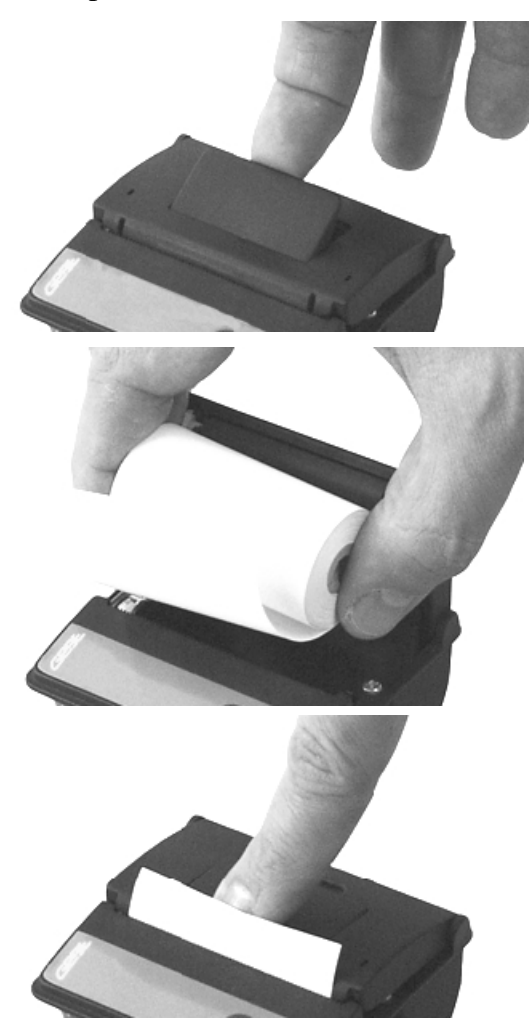

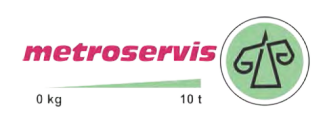

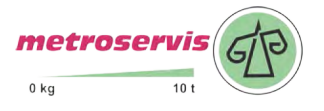

# 4.4 Konfigurace záznamníku z vestavěné klávesnice

# 4.4.1 Hlavní menu

Z hlavního menu jsou přímo dostupné funkce nastavení tisku, informace o nastavení parametrů záznamu, nastavení intenzity podsvícení displeje a volba jazyka menu. Pro nastavení všech ostatních parametrů je nutné zadat 4místný číselný kód PIN. Výrobcem přednastavený kód PIN je 5555, uživatel jej může kdykoliv změnit.

Mezi jednotlivými položkami menu lze procházet pomocí tlačítek  $\triangle$  nebo  $\nabla$ , zpátky do základního zobrazení displeje se lze vrátit tlačítkem ODEJÍT.

Položky hlavního menu:

1.0 Trvání jízdy

2.0 Čas začátku jízdy

3.0 Datum konce jízdy

4.0 Čas konce jízdy

5.0 Informace o nastavení

6.0 Nastavení parametrů

7.0 Jas displeje

8.0 Výběr jazyka

# 1.0 Trvání jízdy

Definuje délku časového úseku zaznamenaných hodnot, které budou vytištěny. Doba trvání jízdy se nastavuje v celých hodinách v rozsahu 1 až 255 h, což představuje max. 10,6 dní tištěného záznamu. Vlastní nastavení doby trvání se provádí po stisku tlačítka ZMĚNIT pomocí nastavovacích tlačítek  $\triangle$ ,  $\nabla$  nebo  $\triangleright$ . Zapnutou funkci je možné vypnout tlačítkem VYPNI – v takovém případě tisk zaznamenaných hodnot nebude touto funkcí omezen. Pokud je funkce zapnuta souběžně s funkcí *Čas začátku jízdy*, může být tisk časového úseku omezen hodinou nastavenou v položce *Čas začátku jízdy*.

**Upozornění:** je-li funkce *Trvání jízdy* zapnuta (tzn., že doba je nastavena v celých hodinách), není možné současně nastavovat dobu trvání jízdy v počtu dní - zjednodušená volba nastavení doby trvání jízdy před spuštěním tisku je proto znemožněna a tlačítko +DEN se neobjeví (bližší popis viz str. 8).

2.0 Čas začátku jízdy

Jelikož se zaznamenané hodnoty tisknou časově pozpátku, definuje tato funkce čas pořízení hodnoty, kterou bude tisk zaznamenaných hodnot ukončen. Čas se zadává v celých hodinách, v rozsahu 0 až 23 h. S touto funkcí lze tisknout záznamy pouze v jednom dni, tzn. v aktuálním dni nebo (při tisku historie) ve dni požadovaného tisku (položka *Datum konce jízdy*). Vlastní nastavení času se provádí po stisku tlačítka ZMĚNIT pomocí nastavovacích tlačítek  $\Delta$ ,  $\nabla$  nebo  $\triangleright$ . Zapnutou funkci je možné vypnout tlačítkem VYPNI – v takovém případě tisk zaznamenaných hodnot nebude touto funkcí omezen. Pokud je funkce zapnuta souběžně s funkcí *Trvání jízdy*, může být tisk omezen délkou časového úseku nastavenou v položce *Trvání jízdy*.

**Upozornění:** je-li nastavena doba trvání jízdy zjednodušenou volbou (před spuštěním tisku, viz str. 8) na více než 1 den, funkce *Čas začátku jízdy* se neuplatní i kdyby zůstala zapnuta a údaje se tisknou až do času 0:00 h (tzn. do půlnoci) posledního tisknutého dne

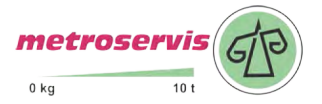

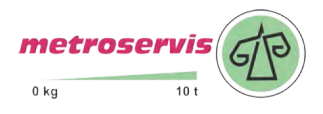

Znázornění souběhu funkcí Trvání jízdy a Čas začátku jízdy (platí pouze při nastavení doby trvání jízdy v hodinách, nikoliv ve dnech)

1. případ – neuplatní se nastavení času v položce Čas začátku jízdy

| 3:00:00  | -15.7 | -5.2°C |
|----------|-------|--------|
| 3:30:00  | -15.7 | -5.2°C |
| 4:00:00  | -15.7 | -5.2°C |
| 4:30:00  | -15.7 | -5.2°C |
| 5:00:00  | -15.7 | -5.2°C |
| 5:30:00  | -15.7 | -5.2°C |
| 6:00:00  | -15.7 | -5.2°C |
| 6:30:00  | -15.7 | -5.2°C |
| 7:00:00  | -15.7 | -5.2°C |
| 7:30:00  | -15.7 | -5.2°C |
| 8:00:00  | -15.7 | -5.2°C |
| 8:30:00  | -15.7 | -5.2°C |
| 9:00:00  | -15.7 | -5.2°C |
| 9:30:00  | -15.7 | -5.2°C |
| 10:00:00 | -15.7 | -5.2°C |
| 10:30:00 | -15.7 | -5.2°C |
| 11:00:00 | -15.7 | -5.2°C |
|          |       |        |

- ← hodnoty zaznamenané v paměti záznamníku
- čas začátku jízdy (nastaven na 4:00 hod)

✓ rámečkem jsou označeny hodnoty, které budou vytištěny

- ▲ tiskne směrem ke starším hodnotám
- start tisku (není-li nastaven tisk starších záznamů, je zde poslední údaj z paměti záznamníku)

# 2. případ – neuplatní se nastavení doby trvání jízdy

| 3:00:00 -15.7  | -5.2°C |
|----------------|--------|
| 3:30:00 -15.7  | -5.2°C |
| 4:00:00 -15.7  | -5.2°C |
| 4:30:00 -15.7  | -5.2°C |
| 5:00:00 -15.7  | -5.2°C |
| 5:30:00 -15.7  | -5.2°C |
| 6:00:00 -15.7  | -5.2°C |
| 6:30:00 -15.7  | -5.2°C |
| 7:00:00 -15.7  | -5.2°C |
| 7:30:00 -15.7  | -5.2°C |
| 8:00:00 -15.7  | -5.2°C |
| 8:30:00 -15.7  | -5.2°C |
| 9:00:00 -15.7  | -5.2°C |
| 9:30:00 -15.7  | -5.2°C |
| 10:00:00 -15.7 | -5.2°C |
| 10:30:00 -15.7 | -5.2°C |
| 11:00:00 -15.7 | -5.2°C |
|                |        |

- + hodnoty zaznamenané v paměti záznamníku
- čas začátku jízdy (nastaven na 8:00 hod)
- ✓ rámečkem jsou označeny hodnoty, které budou vytištěny
- ▲ tiskne směrem ke starším hodnotám
- start tisku (není-li nastaven tisk starších záznamů, je zde poslední údaj z paměti záznamníku)

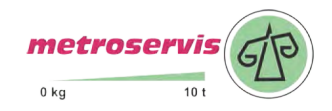

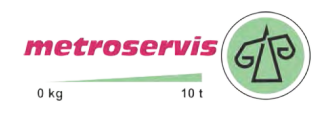

3.0 Datum konce jízdy

Funkce je určena pro tisk starších, v paměti uložených údajů. Definuje den, od kterého budou (časově pozpátku) tisknuty požadované hodnoty. Vlastní nastavení data se provádí po stisku tlačítka ZMĚNIT pomocí nastavovacích tlačítek  $\triangle$ ,  $\bigtriangledown$  nebo  $\triangleright$ . Zapnutou funkci je možné vypnout tlačítkem DNES, tzn., že se bude tisknout opět od aktuálního data a času. Funkci je možné použít souběžně s funkcemi *Trvání jízdy* i *Čas začátku jízdy*, které definují konec tisku hodnot. Funkce *Datum konce jízdy* bezprostředně souvisí s funkcí *Čas konce jízdy*, která blíže definuje čas zahájení tisku ve zvoleném dni.

4.0 Čas konce jízdy

Definuje čas pořízení hodnoty, od které (směrem ke starším zaznamenaným hodnotám) bude zahájen tisk. Tato funkce je použitelná pouze pro tisk starších údajů v paměti uložených a **zapíná a vypíná se společně s funkcí** *Datum konce jízdy*. Vypnutá funkce je indikována nápisem NYNÍ (tzn. tiskne vždy od aktuálního data a času). Vlastní nastavení času se provádí po stisku tlačítka ZMĚNIT pomocí nastavovacích tlačítek  $\triangle$ ,  $\bigtriangledown$  nebo  $\triangleright$ . Funkce *Čas konce jízdy* bezprostředně souvisí s funkcí *Datum konce jízdy*, která definuje datum zahájení tisku pro zvolený čas.

Ukázka, jak položky menu pro řízení tisku (Trvání jízdy, Čas začátku jízdy, Datum a Čas konce jízdy) ovlivňují tisk tabulky zaznamenaných hodnot

| YOUR COMPANY               | Ukázka byla pořízena s tímto nastavením:                   |
|----------------------------|------------------------------------------------------------|
| T PRINT $C0241$ FW-01 40   | Čas začátku jízdy: 3:00                                    |
| Ser Num $\cdot 0.0070003$  | Datum konce jízdy: Dnes                                    |
| Location: Vehicle BN CC230 | Čas konce jíždy: <i>Dnes</i>                               |
| Printed: 03 04 2009 11:09  |                                                            |
|                            |                                                            |
| Ch1: Frozen section        | <ul> <li>tisk záznamu je vždy ukončen hlavičkou</li> </ul> |
| Ch2: Chilled section       |                                                            |
|                            |                                                            |
| 03.04.2009 Ch1 Ch2         |                                                            |
| 3:00:00 -15.7 -5.2°C       |                                                            |
| 3:30:00 -15.7 -5.2°C ∖     | nastavením parametru Čas začátku jízdy (nastavení          |
| 4:00:00 -15.7 -5.2°C       | se uplatní pouze pro jednodenní úseky)                     |
| 4:30:00 -15.7 -5.2°C       |                                                            |
| 5:00:00 -15.7 -5.2°C       |                                                            |
| 5:30:00 -15.7 -5.2°C       |                                                            |
| 6:00:00 -15.7 -5.2°C       |                                                            |
| 6:30:00 -15.7 -5.2°C       | ✓ počet vytisknutých hodnot je ovlivněn také               |
| 7:00:00 -15.7 -5.2°C       | / nastavením parametru <b>Trvání jízdy</b> (může být zadán |
| 7:30:00 -15.7 -5.2°C       | / v počtu dnů nebo v hodinách)                             |
| 8:00:00 -15.7 -5.2°C       |                                                            |
| 8:30:00 -15.7 -5.2°C       |                                                            |
| 9:00:00 -15.7 -5.2°C       |                                                            |
| 9:30:00 -15.7 -5.2°C       | /                                                          |
| 10:00:00 -15.7 -5.2°C      |                                                            |
| 10:30:00 -15.7 -5.2°C      | která hodnota je tisknuta jako první je ovlivněno pouze    |
| 11:00:00 -15.7 -5.2°C      | nastavením parametru Datum a Cas konce jízdy               |
| L                          | (není-li nastaven tisk starších záznamů, je parametr       |
|                            | nastaven na "Dnes" a "Nyní")                               |

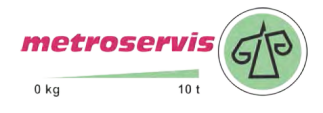

#### 5.0 Informace o nastavení

Prostřednictvím této funkce lze prohlížet všechna kódem PIN chráněná nastavení záznamníku. Jednotlivými položkami nastavení se prochází tlačítky  $\triangle$ ,  $\nabla$ , tlačítkem DALŠÍ je možno rychle přecházet mezi volbami *Obecné nastavení*, *Nastavení* 1. kanálu a Nastavení 2. kanálu.

#### 6.0 Nastavení parametrů

Vstup do této položky menu je chráněn kódem PIN. Je-li PIN správně zadán, záznam se zastaví což potrvá až do ukončení režimu nastavení. Je-li záznamník v režimu nastavení parametrů záznamu a po dobu 5 min není stisknuta žádná klávesa ani nepřijde žádný příkaz z počítače, záznamník automaticky ukončí režim nastavení a záznam je znovu spuštěn.

#### 7.0 Jas displeje

Prostřednictvím této funkce lze měnit intenzitu podsvícení dipleje od 0 do 100% s krokem 10%. Úroveň 0% znamená podsvícení trvale vypnuto, 100% je maximální úroveň podsvícení. Hodnotu intenzity podsvícení lze měnit tlačítky  $\triangle$  nebo  $\nabla$ , zvolenou úroveň je nutno potvrdit tlačítkem ULOŽIT. Podsvícení je aktivováno stiskem kteréhokoli tlačítka klávesnice a automaticky zhasne po uplynutí intervalu 30 s od posledního stisku klávesnice.

# 8.0 Výběr jazyka

Prostřednictvím této funkce lze zvolit jeden z max. 15 jazyků menu přístroje. Vybírat je možné např. z těchto jazyků: čeština, angličtina, němčina, francouzština, italština, polština, holandština, španělština, portugalština a rumunština. Jazyk lze vybírat tlačítky  $\triangle$  nebo  $\nabla$ , zvolený jazyk je nutno potvrdit tlačítkem ULOŽIT.

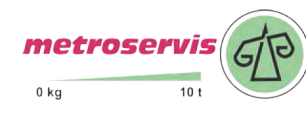

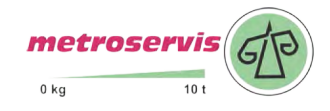

# 4.4.2 Menu "6.0 - Nastavení parametrů"

# 6.1 Obecné nastavení

Položky menu *Obecné nastavení* se týkají celého záznamníku (všech jeho kanálů). Pohyb v položkách menu *Obecné nastavení* je indikován v horní části displeje symbolem montážního klíče.

# 6.1.1 Interval záznamu

Definuje interval, ve kterém se do vnitřní paměti ukládají měřené hodnoty z obou teplotních kanálů. Okamžiky ukládání jsou pro větší přehlednost výpisu voleny tak, aby probíhaly v celočíselných násobcích času - tj. např. při intervalu ukládání 15 minut bude hodnota uložena každou 15., 30., 45. a 00. minutu a nultou sekundu v každé hodině, atd. Z toho vyplývá, že po spuštění záznamu přístroj vyčká do nejbližšího celočíselného násobku času a pak teprve provede uložení první hodnoty. První interval po zapnutí (nebo změně nastavení parametrů) záznamníku je proto vždy kratší. Nastavení intervalu záznamu se provádí po stisku tlačítka ZMĚNIT výběrem z přednastavených hodnot pomocí tlačítek  $\Delta$  nebo  $\nabla$ , zvolený interval se uloží tlačítkem ULOŽIT.

# 6.1.2 Zvuk alarmu

Touto položkou menu lze zapínat/vypínat akustickou signalizaci alarmu. Pokud je akustická signalizace zapnuta, zazní při aktivním alarmu každých 10 s varovný signál, který lze dočasně vypnout tlačítkem ZVUK (při novém vyhlášení alarmu signál znovu zazní). Pokud je akustická signalizace vypnuta, varovný signál při vyhlášení alarmu nezazní.

# 6.1.3 Umístění přístroje

Zde lze zadat popis umístění záznamníku v délce 16 znaků. Popis bude viditelný i na každém výtisku z vestavěné tiskárny. Text lze editovat po stisku tlačítka ZMĚNIT. Editovaný znak je označen shora i zdola šipkou a lze jej měnit v abecedním pořadí tlačítky  $\triangle$ ,  $\nabla$ , případně lze rychle přeskakovat mezi malými a velkými písmeny nebo symboly pomocí tlačítka 1-A-a. Mezera je prvním znakem symbolů a následuje za posledním znakem malé abecedy (z). Číslice jsou součástí symbolů. Na další editovaný znak v textovém řetězci se lze posunout tlačítkem  $\triangleright$ . Standardní nabídka ULOŽIT (pro uložení editovaného textu) nebo ZRUŠIT (pro ukončení editace bez uložení) je dostupná po stisku tlačítka DALŠÍ.

# 6.1.4 Text hlavičky

může obsahovat např. název Vaší firmy a bude tištěn vždy v prvním řádku záhlaví výtisku naměřených hodnot. Editace tohoto textu (max. 16 znaků) je možná po stisku tlačítka ZMĚNIT. Při editaci se postupuje se shodně jako u položky *Umístění přístroje* (viz výše).

# 6.1.5 Nastavení data

Pokud je potřeba změnit datum vnitřních hodin záznamníku, lze vstoupit do editačního režimu data tlačítkem ZMĚNIT. Editovaná číslice je označena shora i zdola šipkou a lze ji měnit tlačítky  $\triangle$  nebo  $\nabla$ . Přístroj nedovolí nastavit hodnoty mimo interval 01 až 31 pro den a 01 až 12 pro měsíc. Na další editovanou číslici se lze posunout tlačítkem  $\triangleright$ . U letopočtu lze editovat pouze poslední dvojčíslí v rozsahu 00 až 99. Tlačítkem ULOŽIT se editované datum zapíše do vnitřních hodin záznamníku, tlačítkem ZRUŠIT lze ukončit editaci bez uložení.

# 6.1.6 Nastavení času

Pokud je potřeba změnit čas vnitřních hodin záznamníku, lze vstoupit do editačního režimu času tlačítkem ZMĚNIT. Editovaná číslice je označena shora i zdola šipkou a lze ji měnit tlačítky  $\triangle$  nebo  $\nabla$ . Přístroj nedovolí nastavit hodnoty mimo interval 00 až 23 pro hodiny a 00 až 59 pro minuty. Na další editovanou číslici se lze posunout tlačítkem  $\triangleright$ . Tlačítkem ULOŽIT se editovaný

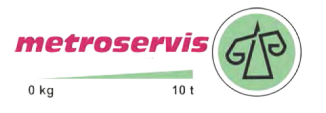

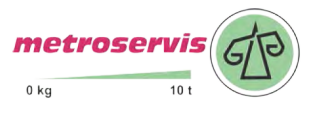

čas zapíše do vnitřních hodin záznamníku (sekundy budou ve stejném okamžiku nulovány), tlačítkem ZRUŠIT lze ukončit editaci bez uložení.

6.1.7 Jednotka teploty

V této položce menu lze po stisku tlačítka ZMĚNIT volit mezi dvěmi jednotkami teploty: °C nebo °F. Ve zvolené jednotce teploty probíhá měření (údaje na displeji), záznam naměřených hodnot do paměti záznamníku a vztahuje se i k nastaveným hodnotám mezí alarmu. Zobrazovanou jednotku teploty lze měnit tlačítky  $\triangle$  nebo  $\nabla$ . Tlačítkem ULOŽIT se zvolená jednotka zapíše do záznamníku, tlačítkem ZRUŠIT lze ukončit změnu jednotky teploty bez uložení.

# 6.1.8 Typ záznamu

Zde lze zvolit tlačítky  $\triangle$  nebo  $\nabla$  jeden ze tří dostupných režimů záznamu:

- **aktuální**, kdy se v okamžiku intervalu záznamu zaznamenají aktuálně naměřené hodnoty
- **průměr**, kdy se zaznamenávají průměrné hodnoty teploty naměřené během období nastaveného intervalu záznamu. Teplota se měří v pevném intervalu 5 s.
- min-max-průměr, kdy se zaznamenávají průměrné hodnoty teploty za interval záznamu (stejně jako výše) doplněné o minimální a maximální teplotu za interval záznamu.
   Zaznamenané min. a max. hodnoty jsou dostupné po stažení dat do počítače, nelze je však tisknout na vestavěné tiskárně.

Tlačítkem ULOŽIT se zvolený režim záznamu zapíše do záznamníku, tlačítkem ZRUŠIT lze ukončit změnu režimu záznamu bez uložení.

# 6.1.9 Změna PIN

Prostřednictvím této položky menu může uživatel kdykoliv změnit čtyřmístný kód PIN. Editovaná číslice je označena shora i zdola šipkou a lze ji měnit tlačítky  $\triangle$  nebo  $\nabla$ , ostatní číslice jsou skryty (nahrazeny znakem hvězdička). Na další editovanou číslici se lze posunout tlačítkem  $\triangleright$ . Tlačítkem ULOŽIT se nový PIN zapíše do záznamníku, tlačítkem ZRUŠIT lze ukončit změnu kódu PIN bez uložení. Nový PIN si dobře zapamatujte, neexistuje žádný univerzální kód pro odblokování přístroje!

6.2 (6.3) Nastavení 1. (nebo 2.) kanálu

Následující parametry se týkají jednotlivých teplotních kanálů a mohou být nastaveny pro jednotlivé kanály různě. Nastavované položky menu obou teplotních kanálů jsou shodné. Nastavování příslušného kanálu je indikováno v horní části displeje symbolem montážního klíče s číslicí, která označuje právě nastavovaný kanál.

# 6.2(3).1 Popis kanálu

Zde lze zadat popis umístění teplotní sondy příslušného kanálu v délce 16 znaků. Popis bude viditelný i na každém výtisku z vestavěné tiskárny. Text lze editovat po stisku tlačítka ZMĚNIT. Editovaný znak je označen shora i zdola šipkou a lze jej měnit v abecedním pořadí tlačítky  $\Delta$ ,  $\nabla$ , případně lze rychle přeskakovat mezi malými a velkými písmeny nebo symboly pomocí tlačítka 1-A-a. Mezera je prvním znakem symbolů a následuje za posledním znakem malé abecedy (z). Číslice jsou součástí symbolů. Na další editovaný znak v textovém řetězci se lze posunout tlačítkem  $\triangleright$ . Standardní nabídka ULOŽIT (pro uložení editovaného textu) nebo ZRUŠIT (pro ukončení editace bez uložení) je dostupná po stisku tlačítka DALŠÍ.

# 6.2(3).2 Alarm horní mez

Po stisku tlačítka ZMĚNIT lze nastavit horní mez teploty příslušného kanálu, po jejímž překročení se začíná počítat hodnota zpoždění alarmu a je-li uvedená hodnota času překročena, bude vyhlášen alarm (opticky, případně akusticky). Hodnota meze alarmu je nastavitelná v rozsahu

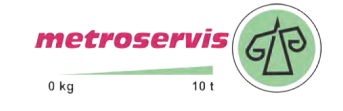

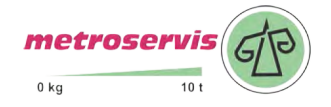

-130 až +500, jednotka teploty meze alarmu je dána nastavením jednotky teploty v obecném nastavení. Při změně jednotky teploty zůstane nastavená hodnota meze alarmu beze změny!

Editovaná číslice hodnoty meze alarmu je označena shora i zdola šipkou a lze ji měnit tlačítky  $\triangle$  nebo  $\nabla$ . Na další editovanou číslici se lze posunout tlačítkem  $\triangleright$ . Tlačítkem ULOŽIT se nová hodnota meze alarmu zapíše do záznamníku, tlačítkem ZRUŠIT lze ukončit změnu meze alarmu bez uložení.

#### 6.2(3).3 Alarm dolní mez

Zde se nastavuje dolní mez alarmu shodným způsobem jako je popsáno výše pro nastavení horní meze alarmu.

# 6.2(3).4 Zpoždění alarmu

je možné nastavit po stisku tlačítka ZMĚNIT v rozsahu 0 až 60 minut. Zpoždění se začíná počítat od okamžiku, kdy měřená teplota příslušného kanálu překročí nastavené meze svého alarmu. Pokud se teplota v průběhu odpočtu zpoždění vrátí do nastavených mezí, začíná se po opětovném překročení mezí alarmu zpoždění počítat znovu od začátku. Po uplynutí nastaveného zpoždění je vyhlášen optický, případně i akustický alarm.

Editovaná číslice hodnoty zpoždění alarmu je označena shora i zdola šipkou a lze ji měnit tlačítky  $\triangle$  nebo  $\bigtriangledown$ . Na další editovanou číslici se lze posunout tlačítkem  $\triangleright$ . Tlačítkem ULOŽIT se nová hodnota zpoždění alarmu zapíše do záznamníku, tlačítkem ZRUŠIT lze ukončit změnu zpoždění alarmu bez uložení.

metrose

# 6.2(3).5 Alarm zap./vyp.

Vyhodnocování alarmu může být zakázáno nastavením této položky na "vypnuto". Alarm tohoto kanálu pak nebude vyhodnocován a hodnoty nastavení mezí alarmu i jeho zpoždění se neuplatní. Změnit stav vyhodnocování alarmu lze po stisku tlačítka ZMĚNIT, přepínat mezi hodnotami "zapnuto" a "vypnuto" lze pomocí tlačítek  $\triangle$  nebo  $\nabla$ . Tlačítkem ULOŽIT se nové nastavení zapíše do záznamníku, tlačítkem ZRUŠIT lze ukončit změnu stavu vyhodnocování alarmu bez uložení.

# 6.2(3).6 Záznam kanálu

Záznam příslušného kanálu může být v případě potřeby vypnut (např. je-li teplotní sonda trvale odpojena). Kapacita záznamové paměti se tak uvolní ve prospěch zbývajícího kanálu. Alespoň jeden teplotní kanál však musí zůstat pro záznam zapnut – přístroj nedovolí vypnutí obou kanálů současně! Změnit stav záznamu kanálu lze po stisku tlačítka ZMĚNIT, přepínat mezi hodnotami "zapnuto" a vypnuto" lze pomocí tlačítek  $\triangle$  nebo  $\nabla$ . Tlačítkem ULOŽIT se nové nastavení zapíše do záznamníku, tlačítkem ZRUŠIT lze ukončit změnu stavu záznamu kanálu bez uložení.

# 6.2(3).7 Osa Y grafu min

Pro tisk grafu je nutno předem vhodně nastavit měřítko osy Y grafu podle očekávaných hodnot teploty v měřeném prostoru. Po stisku tlačítka ZMĚNIT lze nastavit minimum měřítka osy Y příslušného kanálu. Hodnota je nastavitelná v rozsahu -130 až +500, jednotka teploty je dána nastavením jednotky teploty v obecném nastavení. Při změně jednotky teploty zůstane nastavená hodnota měřítka osy Y beze změny!

Editovaná číslice hodnoty měřítka je označena shora i zdola šipkou a lze ji měnit tlačítky  $\triangle$  nebo  $\nabla$ . Na další editovanou číslici se lze posunout tlačítkem  $\triangleright$ . Tlačítkem ULOŽIT se nová hodnota měřítka osy Y zapíše do záznamníku, tlačítkem ZRUŠIT lze ukončit změnu bez uložení.

# 6.2(3).8 Osa Y grafu max

Zde se nastavuje maximum měřítka osy Y příslušného kanálu shodným způsobem jako je popsáno výše pro nastavení horní meze měřítka.

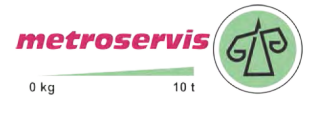

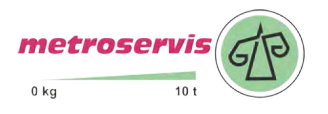

### 6.4 (6.5) Nastavení 3. (nebo 4.) kanálu

Následující parametry se týkají jednotlivých binárních kanálů a mohou být nastaveny pro jednotlivé kanály různě. Nastavované položky menu obou binárních kanálů jsou shodné. Nastavování příslušného kanálu je indikováno v horní části displeje symbolem montážního klíče s číslicí, která označuje právě nastavovaný kanál.

6.4(5).1 Popis kanálu

Provádí se shodně jako u teplotních kanálů, viz nastavení 6.2(3).1 výše.

6.4(5).2 Popis stavu OFF

Zde lze zadat popis binárního stavu OFF (tzn. spínač rozpojen) příslušného binárního kanálu v délce 8 znaků. Popis bude viditelný na displeji i v hlavičce každého výtisku z vestavěné tiskárny. Text lze editovat po stisku tlačítka ZMĚNIT. Editovaný znak je označen shora i zdola šipkou a lze jej měnit v abecedním pořadí tlačítky  $\triangle$ ,  $\bigtriangledown$ , případně lze rychle přeskakovat mezi malými a velkými písmeny nebo symboly pomocí tlačítka 1-A-a. Mezera je prvním znakem symbolů a následuje za posledním znakem malé abecedy (z). Číslice jsou součástí symbolů. Na další editovaný znak v textovém řetězci se lze posunout tlačítkem  $\triangleright$ . Standardní nabídka ULOŽIT (pro uložení editovaného textu) nebo ZRUŠIT (pro ukončení editace bez uložení) je dostupná po stisku tlačítka DALŠÍ.

6.4(5).3 Popis stavu ON

Zde se nastavuje popis binárního stavu ON (tzn. spínač spojen) příslušného binárního kanálu. Postupuje se shodným způsobem jako je popsáno výše v nastavení Popisu stavu OFF.

6.4(5).4 Zpoždění alarmu

Provádí se shodně jako u teplotních kanálů, viz nastavení 6.2(3).4 výše.

6.4(5).5 Alarm zap./vyp. <sup>0</sup> kg

Provádí se shodně jako u teplotních kanálů, viz nastavení 6.2(3).5 výše.

6.4(5).6 Záznam kanálu Provádí se shodně jako u teplotních kanálů, viz nastavení 6.2(3).6 výše.

6.4(5).7 Alarm aktivní při

Bude-li využíván alarm příslušného binárního kanálu, je třeba v této volbě nastavit, při jakém binárním stavu (ON nebo OFF) má být alarm aktivní.

Toto nastavení lze provést po stisku tlačítka ZMĚNIT, přepínat mezi hodnotami "ON" a "OFF" lze pomocí tlačítek  $\triangle$  nebo  $\nabla$ . Byl-li předem nastaven popis binárních stavů, zobrazí se pro snazší orientaci během přepínání stavů "ON" a "OFF" i odpovídající popis. Tlačítkem ULOŽIT se nové nastavení zapíše do záznamníku, tlačítkem ZRUŠIT lze ukončit režim nastavení bez uložení.

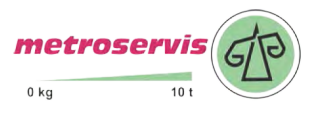

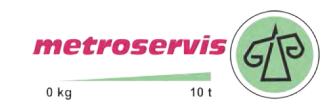

# 4.4.3 Struktura menu

| <ul> <li>5.1 Obecne nastaveni</li> <li>5.1.1 Interval zaznamu, Zvuk alarmu</li> <li>5.1.2 Obsazena pamet, Typ zaznamu</li> <li>5.1.3 Jednoka teploty, Typ pffsroje</li> <li>5.1.4 Umisteni prisr., Text hlavicky</li> <li>5.1.5 Vyr.cis., Verze FW, Verze Menu, Stav PC driveru</li> <li>5.2 Nastav. 1.kanalu</li> <li>5.2.1 Alarm horni+dolni mez</li> <li>5.2.3 Typ vstupu, Zaznam kanalu</li> <li>5.3 Nastav. 2.kanalu</li> <li>5.3.1 Alarm horni+dolni mez</li> <li>5.3.2 Zpozdeni alarmu, Alarm zap./vyp.</li> <li>5.3.3 Typ vstupu, Zaznam kanalu</li> <li>6.1 Obecne nastaveni</li> <li>6.1.1 Interval zaznamu</li> <li>1.2.7 zyuk alarmu</li> <li>2.2.2 Zpozdeni alarmu, Alarm zap./vyp.</li> <li>5.3.3 Typ vstupu, Zaznam kanalu</li> <li>6.1 Obecne nastaveni</li> <li>6.1.1 Interval zaznamu</li> <li>1.2.7 zuk alarmu</li> <li>2.3.4,5,10,15,20,30,60 min</li> <li>2.4.2 Zpotzeni alarmu, Alarm zap./vyp.</li> <li>5.3.3 Typ vstupu, Zaznam kanalu</li> <li>1.2.3,4,5,10,15,20,30,60 min</li> <li>6.1.4 Umisteni pristr.</li> <li>16 znakú max (SPZ, řidič)</li> <li>6.1.5 Nastaveni data</li> <li>25.09,2008</li> <li>6.1.6 Nastaveni data</li> <li>25.09,2008</li> <li>6.1.7 Jednotka teploty</li> <li>6.1.8 Typ zaznamu</li> <li>6.1.9 Zmena PIN</li> <li>6.2 Nastav. 1.kanalu</li> <li>6.2.1 Popis kanalu</li> <li>6.2.1 Popis kanalu</li> <li>6.2.3 Alarm dolni mez</li> <li>2.3.4 Alarm zap./vyp.</li> <li>2.3.4 Alarm zap./vyp.</li> <li>2.3.4 Alarm zap./vyp.</li> <li>2.3.5 Alarm zap./vyp.</li> <li>2.3.5 Alarm zap./vyp.</li> <li>2.3.6 Alarm zap./vyp.</li> <li>3.4 Alarm zap./vyp.</li> <li>3.4 Alarm zap./vyp.</li> <li>3.5 Alarm zap./vyp.</li> <li>3.6.4 Nastav. 3.kanalu</li> <li>6.4.1 Popis kanalu</li> <li>6.5 Alarm zap./vyp.</li> <li>6.6.4 Nastav. 3.kanalu</li> <li>6.4.1 Popis kanalu</li> <li>6.4.1 Popis kanalu</li> <li>6.4.1 Popis kanalu</li> <li>6.4.1 Popis kanalu</li> <li>6.4.2 Popis kanalu</li> <li>6.4.3 Popis stavu OFF</li> <li>8 znaků max</li> <li>6.4.4 Zpozdeni alarmu</li> <li>6.4 Alarm zap./vyp.</li> <li>6.5 Zap./vp.</li> <li>6.6 Zaznam kanalu</li> <li>6.7 Po</li></ul>                                                                                                    | 1.0<br>2.0<br>3.0<br>4.0<br>5.0<br>6.0<br>7.0<br>8.0 | Trvani jizdy<br>Cas zacatkuJizdy<br>Datum konceJizdy<br>Cas konce jizdy<br>Info o nastaveni<br>Nastav.parametru<br>Jas displeje<br>Vyber jazyka |                  | xx hod / vypnuto (1-255hod tj. 10,6 dní), ovládá se tlačítky Čas a Vypni<br>xx:00 hod / vypnuto (0-23hod) ovládá se tlačítky Čas a Vypni<br>xx.xx.20xx / dnes (1.1.2000-31.12.2099) ovládá se tlačítky Datum a Dnes<br>xx:00 hod / nyni (0-23hod) aktivuje se shodně s předchozí volbou<br>podmenu (pouze prohlížení nastavených parametrů)<br>podmenu (chráněno PINem, zastaví záznam, po ukončení nastavení provede reset přístroje)<br>0-100%<br>max. 15 možností |                                  |                                                |
|----------------------------------------------------------------------------------------------------|------------------------------------------------------|----------------------------------------------------------------------------------------------------|------------------|----------------------------------------------------------------------------------------------------|----------------------------------|------------------------------------------------|
| <ul> <li>6.1 Obcick hardrein</li> <li>5.1.2 Obsizena pamet, Typ zazamu</li> <li>5.1.3 Jednotka teploty, Typ přístroje</li> <li>5.1.4 Umisteni přístr, Text hlavičky</li> <li>5.1.5 Vyr.cis., Verze FW, Verze Menu, Stav PC driveru</li> <li>5.2 Nastav. 1.kanalu</li> <li>5.2.1 Alarm horni+dolní mez</li> <li>5.2.2 Zpozdeni alarmu, Alarm zap./vyp.</li> <li>5.3.3 Typ vstupu, Zaznam kanalu</li> <li>5.3 Nastav. 2.kanalu</li> <li>6.1 Obecne nastaveni</li> <li>6.1.1 Interval zaznamu</li> <li>6.2 Obecne nastaveni</li> <li>6.1.1 Interval zaznamu</li> <li>6.1.2 Zvuk alarmu</li> <li>6.1.4 Text hlavičky</li> <li>16 znaků max (MPZ, řídič)</li> <li>6.1.4 Text hlavičky</li> <li>16 znaků max (MPZ, řídič)</li> <li>6.1.5 Nastavi data 25.09.2008</li> <li>6.1.6 Nastaveni casu</li> <li>6.1.7 Jednotka teploty</li> <li>6.1.8 Typ zaznamu</li> <li>6.2 Nastav. 1.kanalu</li> <li>6.2.1 Popis kanalu</li> <li>6.2 Nastav. 1.kanalu</li> <li>6.2.1 Popis kanalu</li> <li>6.2 Nastav. 1.kanalu</li> <li>6.3 Nastav. 2.kanalu</li> <li>6.4 Text plavičky položky shodné is Nastavi telné -130 až 500)</li> <li>6.2.3 Alarm dolní mez</li> <li>6.2.4 Zpozdeni alarmu</li> <li>6.2.5 Alarm zap./vyp.</li> <li>6.3 Nastav. 2.kanalu</li> <li>6.3 Nastav. 3.kanalu</li> <li>6.4 Popis kanalu</li> <li>6.5 Nastav. 1.kanalu</li> <li>6.6 A Nastav. 3.kanalu</li> <li>6.7 Popis kanalu</li> <li>6.8 Typ zaznamu</li> <li>6.9 Sava Y grafu min</li> <li>6.2.6 Alarm dolní mez</li> <li>7 Szapnuto / vypnuto</li> <li>7 Szapnuto / vypnuto</li> <li>7 Szapnuto / vypnuto</li> <li>7 Alarm zap./vyp.</li> <li>7 Szapnuto / vypnuto</li> <li>7 Szapnuto / vypnuto</li> <li>7 Szapnuto / vypnuto</li> <li>7 Szapnuto / vypnuto</li> <li>7 Szapnuto / vypnuto</li> <li>8 Typ zaznatu alarmu</li> <li>9 Popis stavu OFF</li> <li>8 Znaků max</li> <li>8 Alarm zap./vyp.</li> <li>8 Znaků max</li> <li>6.4 Nastav. 3.kanalu</li> <li>6.4 Popis kanalu</li> <li>6.5 Popis stavu OFF</li> <li>8 Znaků max</li> <li>6.4 Nastav. 3.kanalu</li> <li>6.4 Popis kanalu</li> <li>6.5 Popis stavu OFF</li> <li>8 Znaků max</li> <li>6.4 Z</li></ul>                                                                                                    |                                                      | 51                                                                                                    | Obecne nastaveni | 511                                                                                                    | Interval zaznamu Zvu             | ik ala <del>r</del> mu                         |
| 5.1.3       Jednotka teploty, Typ pfistroje         5.1.4       Umisteni pristr., Text hlavičký         5.1.5       Vyr.cís., Verze FW, Verze Menu, Stav PC driveru         5.2       Nastav. 1.kanalu       5.2.1         Alarm hornii+dolni mez       5.2.2         5.3       Nastav. 2.kanalu       5.3.1         6.1       Obecne nastaveni       6.1.1         6.1       Obecne nastaveni       6.1.1         6.1.2       Zvuk alarmu       2.3.4,5,10,15,20,30,60 min         6.1.3       Umisteni pristr.       16 znaků max (např. název firaly         6.1.4       Obecne nastaveni       6.1.1       Interval zaznamu         6.1.4       Umisteni pristr.       16 znaků max (např. název firaly         6.1.5       Nastaveni data       25.09.2008         6.1.6       Nastaveni data       25.09.2008         6.1.7       Jednotka teploty       °C / °F         6.1.8       Typ zaznamu       aktualni / prumer / min-max-prumer         6.1.4       Nastaveni data       25.09.2008         6.2       Nastav. 1.kanalu       6.2.1       Popis kanalu       16 znaků max         6.2       Alarm dolni mez       xxx.x °C/F (nastavitelné -130 až 500)         6.2.5       Alarm zap/vyp.       za                                                                                                    |                                                      | 011                                                                                                    | obcene nusu veni | 5.1.2                                                                                                    | Obsazena pamet. Tvp              | zaznamu                                        |
| <ul> <li>5.1.4 Umisteni prisr., Text hlavicky</li> <li>5.1.5 Vyr.cis., Verze FW, Verze Menu, Stav PC driveru</li> <li>5.2 Nastav, I.kanalu</li> <li>5.3 Nastav, 2.kanalu</li> <li>5.3 I Alarm horni+dolni mez</li> <li>5.2 Zpozdeni alarmu, Alarm zap./vyp.</li> <li>5.3 Typ vstupu, Zaznam kanalu</li> <li>5.3 Nastav, 2.kanalu</li> <li>6.1 Obecne nastaveni</li> <li>6.1.1 Interval zaznam kanalu</li> <li>1.2,3,4,5,10,15,20,30,60 min</li> <li>6.1.2 Zvuk alarmu</li> <li>1.2,3,4,5,10,15,20,30,60 min</li> <li>6.1.3 Umisteni pristr.</li> <li>16 znaků max (SPZ, řidě,)</li> <li>6.1.4 Text hlavicky</li> <li>16 znaků max (např. název firmy</li> <li>6.1.5 Nastaveni data</li> <li>25,09,2008</li> <li>6.1.6 Nastaveni data</li> <li>25,09,2008</li> <li>6.1.6 Nastaveni data</li> <li>25,09,2008</li> <li>6.1.7 Jednotka teploty "C / 7F</li> <li>6.18 Typ zznamu</li> <li>aktualni / prumer / min-max-prumer</li> <li>6.19 Zmena PIN</li> <li>6.2 Nastav. 1.kanalu</li> <li>6.2.1 Popis kanalu</li> <li>16 znaků max</li> <li>6.2.3 Alarm dohi mez</li> <li>2.3.4 Zpozdeni alarmu</li> <li>0.60 min</li> <li>2.3.4 Alarm zp./vyp.</li> <li>2.4 Alarm zp./vyp.</li> <li>2.5.7 Alarm zp./vyp.</li> <li>2.5.8 Alarm zp./vyp.</li> <li>2.5.9 Olo Sa Y grafu min</li> <li>2.5.8 Osa Y grafu min</li> <li>2.5.8 Osa Y grafu max</li> <li>2.5.7 Nastav. 1.kanalu</li> <li>6.3 Nastav. 3.kanalu</li> <li>6.4.1 Popis kanalu</li> <li>6.5.4 Alarm zp./vp.</li> <li>6.5.4 Nastav. 3.kanalu</li> <li>6.4.1 Popis kanalu</li> <li>6.5.4 Nastav. 3.kanalu</li> <li>6.4.1 Popis kanalu</li> <li>6.5.4 Alarm zp./vp.</li> <li>6.5.4 Alarm zp./vp.</li> <li>6.5.5 Alarm zp./vp.</li> <li>6.6.4 Nastav. 3.kanalu</li> <li>6.4.1 Popis kanalu</li> <li>6.5.4 Alarm zp./vp.</li> <li>6.5.4 Alarm zp./vp.</li> <li>6.5.5 Alarm zp./vp.</li> <li>6.6.4 Nastav. 3.kanalu</li> <li>6.4.1 Popis kanalu</li> <li>6.5.4 Alarm zp./vp.</li> <li>6.5.5 Alarm zp./vp.</li> <li>6.5.6 Alarm zp./vp.</li> <li>6.6.7 Osa Y grafu min</li> <li>6.7 Popis kanalu</li> <li>6.8 Alarm zp./vp.</li> <li>6.9 Popis kanalu</li> <li>6.4 Zapozdeni alarm</li></ul>                                                                                                    |                                                      |                                                                                                    |                  | 5.1.3                                                                                                    | Jednotka teploty, Typ            | přístroje                                      |
| <ul> <li>5.1.5 Vyr.cis., Verze FW, Verze Menu, Stav PC driveru</li> <li>5.2 Nastav. 1.kanalu</li> <li>5.2.1 Alarm horni+dolni mez</li> <li>5.2.3 Typ vstupu, Zaznam kanalu</li> <li>5.3 Nastav. 2.kanalu</li> <li>5.3 Instav. 2.kanalu</li> <li>6.1 Obecne nastaveni</li> <li>6.1.1 Interval zaznamu</li> <li>6.2 Zvuk alarmu</li> <li>1.2 Zvuk alarmu</li> <li>1.3 Nastaveni data</li> <li>2.5 Qo2008</li> <li>6.1.6 Nastaveni casu</li> <li>1.5 Nastaveni casu</li> <li>1.5 Nastaveni casu</li> <li>1.5 Nastaveni casu</li> <li>1.5 III hod</li> <li>6.1.7 Jednotka teploty</li> <li>°C / 'F</li> <li>6.1.8 Typ zaznamu</li> <li>aktualni / prumer / min-max-prumer</li> <li>6.1.9 Zmena PIN</li> </ul> 6.2 Nastav. 1.kanalu <ul> <li>6.2.1 Popis kanalu</li> <li>16 znaků max</li> <li>130 až 500)</li> <li>2.2.5 Alarm zap/vyp.</li> <li>2.2.6 Zaznam kanalu</li> <li>2.2.7 Gr (nastavitelné -130 až 500)</li> <li>2.3 Osa Y grafu min</li> <li>2.4.7 Zpozdeni alarmu</li> <li>4.3 Popis stavu OFF</li> <li>8 znaků max</li> <li>6.4 Nastav. 3.kanalu</li> <li>6.4.1 Popis kanalu</li> <li>6.4.2 Zpozdeni alarmu</li> <li>0.40 min</li> <li>6.4.3 Popis stavu OFF</li> <li>8 znaků max</li> <li>6.4.4 Zpozdeni alarmu</li> <li>0.40 min</li> <li>6.4.4 Zpozdeni alarmu</li> <li>0.40 min</li> <li>4.4.7 Zpozdeni alarmu</li> <li>0.40</li></ul>                                                                                                    |                                                      |                                                                                                    |                  | 5.1.4                                                                                                    | Umisteni pristr., Text           | hlavicky                                       |
| <ul> <li>5.2 Nastav. 1.kanalu</li> <li>5.2.1 Alarm horni+dolni mez</li> <li>5.2.3 Typ vstupu, Zaznam kanalu</li> <li>5.3 Nastav. 2.kanalu</li> <li>5.3 Nastav. 2.kanalu</li> <li>6.1 Obecne nastaveni</li> <li>6.1.1 Interval zaznamu</li> <li>6.2 Zvuk alarmu</li> <li>6.1 Obecne nastaveni</li> <li>6.1.1 Interval zaznamu</li> <li>6.1.2 Zvuk alarmu</li> <li>6.1.3 Umisteni pristr.</li> <li>16 znaků max (SPZ, řidě,)</li> <li>6.1.4 Text hlavicky</li> <li>16 znaků max (SPZ, řidě,)</li> <li>6.1.5 Nastaveni data</li> <li>25.09.2008</li> <li>6.1.6 Nastaveni data</li> <li>25.09.2008</li> <li>6.1.7 Jednotka teploty</li> <li>°C / °F</li> <li>6.1.8 Typ zaznamu</li> <li>6.1.9 Zmena PIN</li> <li>6.2 Nastav. 1.kanalu</li> <li>6.2.1 Popis kanalu</li> <li>6.2.1 Popis kanalu</li> <li>6.2.2 Alarm horni mez</li> <li>2.2.3 Alarm zna/vyp.</li> <li>2.3.4 Alarm zna/vyp.</li> <li>2.3.5 Alarm zna/vyp.</li> <li>2.3.6 Y grafu min</li> <li>6.2.8 Osa Y grafu min</li> <li>6.2.8 Osa Y grafu min</li> <li>6.2.8 Osa Y grafu min</li> <li>6.2.8 Osa Y grafu min</li> <li>6.2.9 Osa Y grafu min</li> <li>6.2.8 Osa Y grafu min</li> <li>6.3 Nastav. 2.kanalu</li> <li>6.4 Nastav. 3.kanalu</li> <li>6.5 Alarm zap./vyp.</li> <li>2.6.4 Zpozdeni alarmu</li> <li>6.5 Osa Y grafu min</li> <li>6.5 Osa Y grafu min</li> <li>6.5 Osa Y grafu min</li> <li>6.5 Osa Y grafu min</li> <li>6.5 Osa Y grafu min</li> <li>6.5 Osa Y grafu min</li> <li>6.5 Osa Y grafu min</li> <li>6.5 Osa Y grafu min</li> <li>6.5 Osa Y grafu min</li> <li>6.5 Osa Y grafu min</li> <li>6.5 Osa Y grafu max</li> <li>6.6 Nastav. 3.kanalu</li> <li>6.6 Popis kanalu</li> <li>6.7 Popis kanalu</li> <li>6.8 Topis kanalu</li> <li>6.9 Szaváň max</li> <li>6.4 Nastav. 3.kanalu</li> <li>6.4 Popis kanalu</li> <li>6.5 Alarm zap./vyp.</li> <li>2.6 Zaznam kanalu</li> <li>6.6 Zaznam kanalu</li> <li>6.6 Zaznam kanalu</li> <li>6.6 Zaznam kanalu</li> <li>6.6 Zaznam kanalu</li> <li>6.6 Zaznam kanalu</li> <li>6.6 Zaznam kanalu</li> <li>6.6 Zaznam kanalu</li> <li>6.6 Zaznam kanalu</li> <li>6.7 Osa Y grafu min</li> <li>6.6 Zaz</li></ul>                                                                                                    |                                                      |                                                                                                    |                  | 5.1.5                                                                                                    | Vyr.cis., Verze FW, V            | Verze Menu, Stav PC driveru                    |
| <ul> <li>5.2.2 Zpozdeni alarmu, Alarm zap./vyp.</li> <li>5.2.3 Typ vstupu, Zaznam kanalu</li> <li>5.3 Nastav. 2.kanalu</li> <li>5.3 Nastav. 2.kanalu</li> <li>5.3 Nastav. 2.kanalu</li> <li>5.3 Nastav. 2.kanalu</li> <li>5.3 Nastav. 2.kanalu</li> <li>5.3 Obecne nastaveni</li> <li>6.1 Obecne nastaveni</li> <li>6.1.1 Interval zaznamu</li> <li>6.1.2 Zvuk alarmu</li> <li>6.1.3 Umisteni pristr.</li> <li>16 znaků max (SPZ, řídič,)</li> <li>6.1.4 Text hlavicky</li> <li>16 znaků max (např. název firmy)</li> <li>6.1.5 Nastaveni data</li> <li>25.09.2008</li> <li>6.1.6 Nastaveni data</li> <li>25.09.2008</li> <li>6.1.6 Nastaveni casu</li> <li>15:11 hod</li> <li>6.1.7 Jednotka teploty</li> <li>°C (°F</li> <li>6.1.8 Typ zaznamu</li> <li>aktualni / prumer / min-max-prumer</li> <li>6.1.9 Zmena PIN</li> </ul> 6.2 Nastav. 1.kanalu <ul> <li>6.2.1 Popis kanalu</li> <li>6.2.2 Alarm dolni mez</li> <li>2.2.3 Alarm dolni mez</li> <li>2.2.4 Zpozdeni alarmu</li> <li>0.4.6 Zpozdeni alarmu</li> <li>0.5.7 Matrix °CF (nastavitelné -130 až 500)</li> <li>6.2.8 Osa Y grafu min</li> <li>6.3 Nastav. 2.kanalu</li> <li>6.3.1 Všechny položky shodné s Nastav. 1.kanalu</li> <li>6.4.1 Popis kanalu</li> <li>6.5.3 Alarm 2. Popis kanalu</li> <li>6.6.4 Nastav. 3.kanalu</li> <li>6.5.4 Il Popis kanalu</li> <li>6.6.4 Nastav. 3.kanalu</li> <li>6.5.4 Alarm 2.p./vyp.</li> <li>6.6.4 Zpozdeni alarmu</li> <li>6.6.4 Objis tanalu</li> <li>6.7 Popis kanalu</li> <li>6.8 Osa Y grafu min</li> <li>6.9 Ziznam Kanalu</li> <li>6.1.1 Popis kanalu</li> <li>6.2.2 Popis stavu OFF</li> <li>8 znaků max</li> <li>6.4.1 Popis kanalu</li> <li>6.5 Alarm 2.p./vyp.</li> <li>6.6 Ziznam Kanalu</li> <li>6.7 Popis kanalu</li> <li>6.7 Popis kanalu</li> <li>6.8 Osa Y grafu min</li> <li>6.9 Ziznam Kanalu</li> <li>6.1.8 Popis kanalu</li> <li>6.1.9 Ziznanu</li> <li>6.1.9 Ziznanu</li> <li>6.1.9 Ziznanu</li> <li>6.1.9 Ziznanu</li> <li>6.1.9 Ziznanu</li> <li>6.1.9 Ziznanu</li> <li>6.1.1 Popis kanalu</li> <li>6.2.1 Popis kanalu</li> <li>6.2.2 Popis tavu OFF</li> <li>8 znaků max</li> <li>6.4 Z</li></ul>                                                                                                    |                                                      | 5.2                                                                                                    | Nastav. 1.kanalu | 5.2.1                                                                                                    | Alarm horni+dolni me             | 22                                             |
| <ul> <li>5.2.3 Typ vstupu, Zaznam kanalu</li> <li>5.3 Nastav. 2.kanalu</li> <li>5.3 1 Alarm horni+dolni mez</li> <li>5.3 7yp vstupu, Zaznam kanalu</li> <li>6.1 Obecne nastaveni</li> <li>6.1 Interval zaznamu</li> <li>6.2 Zvuk alarmu</li> <li>6.3 Nastav. 1.kanalu</li> <li>6.4 Nastav. 1.kanalu</li> <li>6.5 Nastaveni casu</li> <li>6.6 A Nastav. 2.kanalu</li> <li>6.7 Popis kanalu</li> <li>6.8 Nastav. 2.kanalu</li> <li>6.9 Zvafu alarmu</li> <li>6.1 Nastav. 2.kanalu</li> <li>6.2 Nastav. 1.kanalu</li> <li>6.3 Nastav. 2.kanalu</li> <li>6.4 Nastav. 2.kanalu</li> <li>6.5 Alarm dolni mez</li> <li>6.6 Nastav. 1.kanalu</li> <li>6.7 Popis kanalu</li> <li>6.8 Nastav. 1.kanalu</li> <li>6.9 Zvafu alarmu</li> <li>6.9 Zvafu alarmu</li> <li>6.9 Zvafu alarmu</li> <li>6.1 Opis kanalu</li> <li>6.2 Nastav. 1.kanalu</li> <li>6.2 Nastav. 1.kanalu</li> <li>6.3 Nastav. 2.kanalu</li> <li>6.4 Nastav. 3.kanalu</li> <li>6.5 Alarm top /vpoložky shodné js Nastav. 1.kanalu</li> <li>6.6 Alarm zap./vpp.</li> <li>6.7 Popis kanalu</li> <li>6.8 Osa Y grafu min</li> <li>6.2 Nastav. 1.kanalu</li> <li>6.3 Nastav. 2.kanalu</li> <li>6.4 Nastav. 3.kanalu</li> <li>6.5 Alarm zap./vpp.</li> <li>6.6 Alarma 2.5 Nastav. 0.Kanalu</li> <li>6.6 Alarma 2.5 Nastav. 0.Kanalu</li> <li>6.6 Alarma 2.5 Nastav</li></ul>                                                                                                    |                                                      |                                                                                                    |                  | 5.2.2                                                                                                    | Zpozdeni alarmu, Alarm zap./vyp. |                                                |
| <ul> <li>5.3 Nastav. 2.kanalu</li> <li>5.3.1 Alarm horni+dolni mez</li> <li>5.3.2 Zpozdeni alarmu, Alarm zap/vyp.</li> <li>5.3.3 Typ vstupu, Zaznam kanalu</li> <li>6.1 Obecne nastaveni</li> <li>6.1.1 Interval zaznamu</li> <li>1.2. Zvuk alarmu</li> <li>2.3.4,5,10,15,20,30,60 min</li> <li>2.apuuto / vypnuto</li> <li>6.1.3 Umisteni pristr.</li> <li>16 znaků max (SPZ, řídič)</li> <li>6.1.4 Text hlavicky</li> <li>16 znaků max (např. název firmy</li> <li>6.1.5 Nastaveni data</li> <li>25.09,2008</li> <li>6.1.6 Nastaveni casu</li> <li>15.11 hod</li> <li>6.1.7 Jednotka teploty</li> <li>°C / °F</li> <li>6.1.8 Typ zaznamu</li> <li>6.1.9 Zmena PIN</li> </ul> 6.2 Nastav. 1.kanalu <ul> <li>6.2.1 Popis kanalu</li> <li>6.2.2 Alarm horni mez</li> <li>xxx. °C/F (nastavitelné -130 až 500)</li> <li>6.2.4 Zpozdeni alarmu</li> <li>0-60 min</li> <li>2.40 Zgozdeni alarmu</li> <li>0-60 min</li> <li>2.40 Zgozdeni alarmu</li> <li>0-60 min</li> <li>2.41 Zpozdeni alarmu</li> <li>0-60 min</li> <li>2.42 Nastav. 1.kanalu</li> <li>6.5 Zaznam kanalu</li> <li>6.6 Zastavitelné -130 až 500)</li> <li>xxx. °C/F (nastavitelné -130 až 500)</li> <li>xxx. °C/F (nastavitelné -130 až 500)</li></ul>                                                                                                    |                                                      |                                                                                                    |                  | 5.2.3                                                                                                    | Typ vstupu, Zaznam k             | canalu                                         |
| <ul> <li>5.3.2 Zpozdeni alarmu, Alarm zap./vyp.</li> <li>5.3.3 Typ vstupu, Zaznam kanalu</li> <li>6.1 Obecne nastaveni</li> <li>6.1.1 Interval zaznamu</li> <li>6.1.2 Zvuk alarmu</li> <li>2.2 Vuk alarmu</li> <li>2.2 Vuk alarmu</li> <li>2.3.4,5,10,15,20,30,60 min</li> <li>2.2 Zuk alarmu</li> <li>6.1.4 Text hlavicky</li> <li>16 znaků max (např. název firmy</li> <li>6.1.5 Nastaveni data</li> <li>25.09,2008</li> <li>6.1.6 Nastaveni casu</li> <li>15:11 hod</li> <li>6.1.7 Jednotka teploty</li> <li>°C / °F</li> <li>6.18 Typ zaznamu</li> <li>6.1.9 Zmena PIN</li> <li>6.2 Nastav. 1.kanalu</li> <li>6.2.1 Popis kanalu</li> <li>6.2.2 Alarm dolní mez</li> <li>2.3.3 Alarm dolní mez</li> <li>2.3.4 Zpozdeni alarmu</li> <li>0.4 Typato</li> <li>2.3.6 Zazam knalu</li> <li>6.4 Nastav. 2.kanalu</li> <li>6.3.1 Všechny položky shodné s Nastav. 1.kanalu</li> <li>6.4 Nastav. 3.kanalu</li> <li>6.4.1 Popis kanalu</li> <li>6.5 Alarm zap./vyp.</li> <li>6.6 Zaputo / vypnuto</li> <li>2.8 Osa Y grafu max</li> <li>2.90 Sa Y grafu max</li> <li>2.1 Kanalu</li> <li>2.1 Popis kanalu</li> <li>2.2 Popis stavu OFF</li> <li>8 znaků max</li> <li>3.8</li> <li>6.4 Nastav. 3.kanalu</li> <li>6.4.1 Popis kanalu</li> <li>6.5 Alarm zap./vyp.</li> <li>2.6.3 Alarm zap./vyp.</li> <li>2.70 Zpruto / vypnuto</li> <li>2.8 Osa Y grafu max</li> <li>4.4 Zpozdeni alarmu</li> <li>0-60 min</li> <li>6.4.3 Popis stavu OFF</li> <li>8 znaků max</li> <li>6.4.4 Zpozdeni alarmu</li> <li>0-60 min</li> <li>6.5 Alarm zap./vyp.</li> <li>2.6.3 Zpruto / vypnuto</li> <li>2.7 Szaputo / vypnuto</li> <li>2.8 Osa Y grafu max</li> <li>2.8 Zpruto / vypnuto</li> <li>2.9 Pojis stavu OFF</li> <li>8 znaků max</li> <li>6.4.1 Popis kanalu</li> <li>6.4.2 Popis stavu OFF</li> <li>8 znaků max</li> <li>6.4.3 Zpozdeni alarmu</li> <li>0-60 min</li> <li>6.4.5 Alarm zap./vyp.</li> <li>2.6.7 Zpruto / vypnuto</li> <li>2.6.7 Zpruto / vypnuto</li> <li>2.6.7 Zpruto / vypnuto</li> <li>2.6.7 Zpruto / vypnuto</li> <li>2.6.7 Zpruto / vypnuto</li> <li>2.6.7 Zpruto / vypnuto</li> <li>2.6.7 Zpruto / vypnuto</li> </ul>                                                                                                    |                                                      | 5.3                                                                                                    | Nastav. 2.kanalu | 5.3.1                                                                                                    | Alarm horni+dolni me             | 22                                             |
| <ul> <li>5.3.3 Typ vstupu, Zaznam kanalu</li> <li>6.1 Obecne nastaveni</li> <li>6.1.1 Interval zaznamu</li> <li>6.2 Zvuk alarmu</li> <li>6.3 Umisteni pristr.</li> <li>6.4 Nastav. 1.kanalu</li> <li>6.2 Nastav. 2.kanalu</li> <li>6.3 Nastav. 2.kanalu</li> <li>6.3 Nastav. 2.kanalu</li> <li>6.4 Nastav. 3.kanalu</li> <li>6.4 Nastav. 3.kanalu</li> <li>6.5 Alarm zap./vyp.</li> <li>6.6 A Nastav. 3.kanalu</li> <li>6.7 Jopis kanalu</li> <li>6.8 Typ zarnamu</li> <li>6.9 Zaznam kanalu</li> <li>6.19 Zmena PIN</li> <li>6.2 Nastav. 1.kanalu</li> <li>6.2.1 Popis kanalu</li> <li>6.2.2 Alarm horni mez</li> <li>6.2.3 Alarm dolni mez</li> <li>6.2.4 Zpozdeni alarmu</li> <li>6.2.6 Zaznam kanalu</li> <li>6.2.7 Osa Y grafu min</li> <li>6.2.8 Osa Y grafu min</li> <li>6.3 Všechny položky shodné s Nastav. 1.kanalu</li> <li>6.4 Nastav. 3.kanalu</li> <li>6.5 Alarm zap./vyp.</li> <li>6.6 Zaznam kanalu</li> <li>6.7 Jopis kanalu</li> <li>6.8 Typ zapratu</li> <li>6.9 Zaznam kanalu</li> <li>6.18 Typ zapratu</li> <li>6.2 Nastav. 1.kanalu</li> <li>6.2.1 Popis kanalu</li> <li>6.2.2 Alarm dolni mez</li> <li>7 Zapitu o Zapitu o Zapi</li></ul>                                                                                                    |                                                      |                                                                                                    |                  | 5.3.2                                                                                                    | Zpozdeni alarmu, Ala             | rm zap./vyp.                                   |
| <ul> <li>6.1 Obecne nastaveni</li> <li>6.1.1 Interval zaznamu</li> <li>6.1.2 Zvuk alarmu</li> <li>6.1.3 Umisteni pristr.</li> <li>6.1.4 Text hlavicky</li> <li>16 znaků max (SPZ, řídič,)</li> <li>6.1.4 Text hlavicky</li> <li>16 znaků max (SPZ, řídič,)</li> <li>6.1.5 Nastaveni data</li> <li>25.09.2008</li> <li>6.1.6 Nastaveni casu</li> <li>15:11 hod</li> <li>6.1.7 Jednotka teploty</li> <li>°C / °F</li> <li>6.1.8 Typ zaznamu</li> <li>6.1.9 Zmena PIN</li> </ul> 6.2 Nastav. 1.kanalu <ul> <li>6.2.1 Popis kanalu</li> <li>6.2.2 Alarm horni mez</li> <li>6.2.3 Alarm dolni mez</li> <li>6.2.4 Zpozdeni alarmu</li> <li>6.2.6 Zaznam kanalu</li> <li>6.2.7 Osa Y grafu min</li> <li>6.2.8 Osa Y grafu min</li> <li>6.2.9 C/F (nastavitelné -130 až 500)</li> <li>6.2.6 Zaznam kanalu</li> <li>6.3 Nastav. 2.kanalu</li> <li>6.3.1 Všechny položky shodné s Nastav. 1.kanalu</li> <li>6.4 Nastav. 3.kanalu</li> <li>6.4.1 Popis kanalu</li> <li>6.5.1 Popis stavu OFF</li> <li>8 znaků max</li> <li>6.4 Nastav. 3.kanalu</li> <li>6.4.1 Popis stavu OFF</li> <li>8 znaků max</li> <li>6.4 Nastav. 3.kanalu</li> <li>6.4.1 Popis stavu OFF</li> <li>8 znaků max</li> <li>6.4 Zpozdeni alarmu</li> <li>0-60 min</li> <li>6.4 Zpozdeni alarmu</li> <li>0-60 min</li> <li>2.5 Alarm zap./vyp.</li> <li>2.6.7 Zaznam kanalu</li> <li>2.6.8 Osa Y grafu min</li> <li>2.7 Osa Y grafu min</li> <li>2.8 Osa Y grafu max</li> <li>2.9 Popis stavu OFF</li> <li>8 znaků max</li> <li>6.4 Nastav. 3.kanalu</li> <li>6.4.1 Popis stavu OFF</li> <li>8 znaků max</li> <li>6.4 Zpozdeni alarmu</li> <li>0-60 min</li> <li>6.4 Zpozdeni alarmu</li> <li>0-60 min</li> <li>0-60 min</li> <li>0-61 min</li> <li>0-60 min</li> <li>0-61 min</li> <li>0-60 min</li> <li>0-60 min<th></th><th></th><th></th><th>5.3.3</th><th>Typ vstupu, Zaznam k</th><th>canalu</th></li></ul>                                              |                                                      |                                                                                                    |                  | 5.3.3                                                                                                    | Typ vstupu, Zaznam k             | canalu                                         |
| <ul> <li>6.1.2 Zvuk alarmu</li> <li>6.1.3 Umisteni pristr.</li> <li>16 znaků max (SPZ, řídič,)</li> <li>6.1.4 Text hlavicky</li> <li>16 znaků max (např. název firmy</li> <li>6.1.5 Nastaveni data</li> <li>25.09.2008</li> <li>6.1.6 Nastaveni data</li> <li>25.09.2008</li> <li>6.1.7 Jednotka teploty</li> <li>°C / °F</li> <li>6.1.8 Typ zaznamu</li> <li>6.1.9 Zmena PIN</li> </ul> 6.2 Nastav. 1.kanalu <ul> <li>6.2.1 Popis kanalu</li> <li>6.2.2 Alarm horni mez</li> <li>6.2.3 Alarm dolni mez</li> <li>6.2.4 Zpozdeni alarmu</li> <li>6.60 min</li> <li>6.2.5 Alarm zap./vyp.</li> <li>2 zapnuto / vypnuto</li> <li>2 xx.x °C/F (nastavitelné -130 až 500)</li> <li>6.2.6 Zaznam kanalu</li> <li>6.3 Nastav. 2.kanalu</li> <li>6.3.1 Všechny položky shodné s Nastav. 1.kanalu</li> <li>6.4 Nastav. 3.kanalu</li> <li>6.4.1 Popis kanalu</li> <li>6.4.1 Popis kanalu</li> <li>6.4.1 Popis kanalu</li> <li>6.4.1 Popis stavu OFF</li> <li>8 znaků max</li> <li>6.4.3 Popis stavu OFF</li> <li>8 znaků max</li> <li>6.4.3 Popis stavu OFF</li> <li>8 znaků max</li> <li>6.4.4 Zpozdeni alarmu</li> <li>0-60 min</li> <li>6.4.5 Alarm zap./vyp.</li> <li>2 zapnuto / vypnuto</li> <li>2.7 OG stavů voľf</li> <li>8 znaků max</li> <li>6.4.1 Popis kanalu</li> <li>6.5.3 Ilá max</li> <li>6.4.1 Popis kanalu</li> <li>6.4.2 Popis stavu OFF</li> <li>8 znaků max</li> <li>6.4.3 Popis stavu OFF</li> <li>8 znaků max</li> <li>6.4.4 Zpozdeni alarmu</li> <li>0-60 min</li> <li>6.4.5 Alarm zap./vyp.</li> <li>2 zapnuto / vypnuto</li> <li>2.4.4 Zpozdeni alarmu</li> <li>0-60 min</li> <li>6.4.5 Alarm zap./vyp.</li> <li>2 zapnuto / vypnuto</li> </ul>                                                                                                    |                                                      | 6.1                                                                                                    | Obecne nastaveni | 6.1.1                                                                                                    | Interval zaznamu                 | 1,2,3,4,5,10,15,20,30,60 min                   |
| <ul> <li>6.1.3 Umisteni pristr. 16 znaků max (SPZ, řidě,)</li> <li>6.1.4 Text hlavicky 16 znaků max (např. název firmy</li> <li>6.1.5 Nastaveni data 25.09.2008</li> <li>6.1.6 Nastaveni casu 15:11 hod</li> <li>6.1.7 Jednotka teploty °C / °F</li> <li>6.1.8 Typ zaznamu aktualni / prumer / min-max-prumer</li> <li>6.1.9 Zmena PIN</li> <li>6.2 Nastav. 1.kanalu</li> <li>6.2.1 Popis kanalu 16 znaků max</li> <li>6.2.2 Alarm horni mez xxx.x °C/F (nastavitelné -130 až 500)</li> <li>6.2.3 Alarm dolni mez xxx.x °C/F (nastavitelné -130 až 500)</li> <li>6.2.4 Zpozdeni alarmu 0-60 min</li> <li>6.2.5 Alarm zap./vyp. zapnuto vypnuto</li> <li>6.2.6 Osa Y grafu min xxx.x °C/F (nastavitelné -130 až 500)</li> <li>6.2.8 Osa Y grafu max xx.x °C/F (nastavitelné -130 až 500)</li> <li>6.3 Nastav. 2.kanalu</li> <li>6.3.1 Všechny položky shodné s Nastav. 1.kanalu až</li> <li>6.3.8</li> <li>6.4 Nastav. 3.kanalu</li> <li>6.4.1 Popis kanalu 16 znaků max</li> <li>6.4.2 Popis stavu OFF 8 znaků max</li> <li>6.4.3 Popis stavu OFF 8 znaků max</li> <li>6.4.4 Zpozdeni alarmu 0-60 min</li> <li>6.4.5 Alarm zap./vyp. zapnuto / vypnuto</li> <li>6.4.5 Alarm zap./vyp. zapnuto / vypnuto</li> <li>6.4.6 Zaznam kanalu</li> <li>6.4.7 Dojis stavu OFF 8 znaků max</li> <li>6.4.8 Popis stavu OFF 8 znaků max</li> <li>6.4.4 Zpozdeni alarmu 0-60 min</li> <li>6.4.5 Alarm zap./vyp. zapnuto / vypnuto</li> <li>6.4.6 Zaznam kanalu</li> <li>6.4.6 Zaznam kanalu</li> </ul>                                                                                                    |                                                      |                                                                                                    |                  | 6.1.2                                                                                                    | Zvuk alarmu                      | zapnuto / vypnuto                              |
| <ul> <li>6.1.4 Text hlavicky 16 znaků max (např. název firmy 6.1.5 Nastaveni data 25.09.2008</li> <li>6.1.6 Nastaveni casu 15:11 hod</li> <li>6.1.7 Jednotka teploty °C / °F</li> <li>6.1.8 Typ zaznamu aktualní / prumer / min-max-prumer</li> <li>6.1.9 Zmena PIN</li> <li>6.2 Nastav. 1.kanalu</li> <li>6.2.1 Popis kanalu 16 znaků max</li> <li>6.2.2 Alarm horni mez xxx.x °C/F (nastavitelné -130 až 500)</li> <li>6.2.3 Alarm dolní mez xxx.x °C/F (nastavitelné -130 až 500)</li> <li>6.2.4 Zpozdeni alarmu 0-60 min</li> <li>6.2.5 Alarm zap./vyp.</li> <li>6.3 Nastav. 2.kánalu</li> <li>6.3.1 Všechny položky shodné s Nastav. 1.kanalu</li> <li>6.4 Nastav. 3.kanalu</li> <li>6.4.1 Popis kanalu</li> <li>6.4.1 Popis kanalu</li> <li>6.4.1 Popis kanalu</li> <li>6.4.1 Popis kanalu</li> <li>6.4.1 Popis kanalu</li> <li>6.4.2 Popis stavu OFF</li> <li>8 znaků max</li> <li>6.4 Nastav. 3.kanalu</li> <li>6.4.1 Popis kanalu</li> <li>6.5.3 Alarm zap./vyp. zapnuto / vypnuto</li> <li>6.4.4 Zpozdeni alarmu</li> <li>6.5.4 Alarm zap./vyp. zapnuto / vypnuto</li> <li>6.6.4 Nastav. 3.kanalu</li> <li>6.6.4 Szanam kanalu</li> <li>6.7.5 Alarm zap./vyp. zapnuto / vypnuto</li> <li>6.7.6 Alarm zap./vyp. zapnuto / vypnuto</li> <li>6.7.6 Zaznam kanalu</li> <li>6.7.7 Pi (nastavitelné -130 až 500)</li> </ul>                                                                                                    |                                                      |                                                                                                    |                  | 6.1.3                                                                                                    | Umisteni pristr.                 | 16 znaků max (SPZ, řidič,)                     |
| <ul> <li>6.1.5 Nastaveni data 25.09.2008</li> <li>6.1.6 Nastaveni casu 15:11 hod</li> <li>6.1.7 Jednotka teploty °C / °F</li> <li>6.8 Typ zaranu aktualni / prumer / min-max-prumer</li> <li>6.1.9 Zmena PIN</li> <li>6.2 Nastav. 1.kanalu</li> <li>6.2.1 Popis kanalu 16 znaků max</li> <li>6.2.2 Alarm horni mez xxx.x °C/F (nastavitelné -130 až 500)</li> <li>6.2.3 Alarm dolni mez xxx.x °C/F (nastavitelné -130 až 500)</li> <li>6.2.4 Zpozdeni alarmu 0-60 min</li> <li>6.2.5 Alarm zap./vyp.</li> <li>6.2.6 Zaznam kanalu</li> <li>6.2.7 Osa Y grafu min</li> <li>6.2.8 Osa Y grafu max xxx.x °C/F (nastavitelné -130 až 500)</li> <li>6.3 Nastav. 2.kanalu</li> <li>6.3.1 Všechny položky shodné s Nastav. 1.kanalu</li> <li>6.4 Nastav. 3.kanalu</li> <li>6.4 Nastav. 3.kanalu</li> <li>6.4 L Popis kanalu</li> <li>6.5 Alarm zap./vyp.</li> <li>6.6 Zaznam kanalu</li> <li>6.7 Osi Y grafu max</li> <li>6.8 Dis v Y položky shodné s Nastav. 1.kanalu</li> <li>6.9 Zaznam kanalu</li> <li>6.1 Popis kanalu</li> <li>6.2 Popis stavu OFF</li> <li>8 znaků max</li> <li>6.4 Nastav. 3.kanalu</li> <li>6.5 Alarm zap./vyp.</li> <li>7 Zapiuto / vypnuto</li> <li>7 Zaznam kanalu</li> <li>7 Osi Y grafu max</li> <li>8 Zaků max</li> <li>7 Popis kanalu</li> <li>7 Popis kanalu</li> <li>8 Znaků max</li> <li>8 Znaků max</li> <li< th=""><th></th><th></th><th></th><th>6.1.4</th><th>Text hlavicky</th><th>16 znaků max (např. název firmy)</th></li<></ul> |                                                      |                                                                                                    |                  | 6.1.4                                                                                                    | Text hlavicky                    | 16 znaků max (např. název firmy)               |
| <ul> <li>6.1.6 Nastaveni casu 15:11 hod</li> <li>6.1.7 Jednotka teploty °C / °F</li> <li>6.1.8 Typ zaznamu aktualni / prumer / min-max-prumer</li> <li>6.1.9 Zmena PIN</li> <li>6.2 Nastav. 1.kanalu</li> <li>6.2.1 Popis kanalu 16 znaků max</li> <li>6.2.2 Alarm horni mez xxx.x °C/F (nastavitelné -130 až 500)</li> <li>6.2.3 Alarm dolni mez xxx.x °C/F (nastavitelné -130 až 500)</li> <li>6.2.4 Zpozdeni alarmu 0-60 mín</li> <li>6.2.5 Alarm zap./vyp.</li> <li>6.2 Zaznam kanalu</li> <li>6.3 Nastav. 2.kanalu</li> <li>6.3.1 Všechny položky shodné s Nastav. 1.kanalu</li> <li>6.4 Nastav. 3.kanalu</li> <li>6.4 Nastav. 3.kanalu</li> <li>6.4 Nastav. 3.kanalu</li> <li>6.5 Alarm zap./vyp.</li> <li>6.6 Zaznam kanalu</li> <li>6.7 Opis kanalu</li> <li>6.8 Nastav. 2.kanalu</li> <li>6.9 Opis stavu OFF 8 znaků max</li> <li>6.4 Nastav. 3.kanalu</li> <li>6.4 Zpozdeni alarmu 0-60 min</li> <li>6.5 Alarm zap./vyp.</li> <li>7 Opis kanalu</li> <li>7 Opis kanalu</li> <li>7 Opis kanalu</li> <li>7 Opis kanalu</li> <li>7 Opis kanalu</li> <li>7 Opis kanalu</li> <li>7 Opis kanalu</li> <li>7 Opis kanalu</li> <li>7 Opis kanalu</li> <li>7 Opis kanalu</li> <li>7 Opis kanalu</li> <li>8 znaků max</li> <li>8 znaků max</li> <li>6.4 Nastav. 3.kanalu</li> <li>6.5 Alarm zap./vyp.</li> <li>7 Zapnuto / vypnuto</li> <li>7 Opis kanalu</li> <li>7 Opis kanalu</li> <li>7 Opis kanalu</li> <li>7 Opis kanalu</li> <li>7 Opis kanalu</li> <li>7 Opis kanalu</li> <li>7 Opis kanalu</li> <li>7 Opis kanalu</li> <li>7 Opis kanalu</li> <li>7 Opis kanalu</li> <li>7 Opis kanalu</li> <li>7 Opis kanalu</li> <li>7 Opis kanalu</li> <li>8 znaků max</li> <li>8 znaků max<th></th><th></th><th></th><th>6.1.5</th><th>Nastaveni data</th><th>25.09.2008</th></li></ul>                                   |                                                      |                                                                                                    |                  | 6.1.5                                                                                                    | Nastaveni data                   | 25.09.2008                                     |
| <ul> <li>6.1.7 Jednotka teploty<br/>6.1.8 Typ zaznamu<br/>6.1.9 Zmena PIN</li> <li>6.2 Nastav. 1.kanalu</li> <li>6.2.1 Popis kanalu<br/>6.2.2 Alarm horni mez<br/>6.2.3 Alarm dolni mez<br/>6.2.4 Zpozdeni alarmu<br/>6.2.5 Alarm zap./vyp.</li> <li>6.3 Nastav. 2.kanalu</li> <li>6.3.1 Všechny položky shodné s Nastav. 1.kanalu<br/>až<br/>6.3.8</li> <li>6.4 Nastav. 3.kanalu</li> <li>6.4.1 Popis kanalu<br/>6.4.1 Popis kanalu<br/>6.4.1 Popis kanalu<br/>6.4.1 Popis kanalu<br/>6.4.1 Popis kanalu<br/>6.4.2 Popis stavu OFF<br/>8 znaků max<br/>6.4.3 Popis stavu OFF<br/>8 znaků max<br/>6.4.4 Zpozdeni alarmu<br/>0.60 min</li> </ul>                                                                                                    |                                                      |                                                                                                    |                  | 6.1.6                                                                                                    | Nastaveni casu                   | 15:11 hod                                      |
| <ul> <li>6.1.8 Typ zaznanu<br/>6.1.9 Zmena PIN</li> <li>6.2 Nastav. 1.kanalu</li> <li>6.2.1 Popis kanalu<br/>6.2.2 Alarm horni mez<br/>6.2.3 Alarm dolni mez<br/>6.2.4 Zpozdeni alarmu<br/>6.2.5 Alarm zap./vpp.<br/>6.2.6 Zaznam kanalu<br/>6.2.7 Osa Y grafu min<br/>6.2.8 Osa Y grafu min<br/>6.2.8 Osa Y grafu max</li> <li>6.3 Nastav. 2.kanalu</li> <li>6.4 Nastav. 3.kanalu</li> <li>6.4.1 Popis kanalu<br/>6.2.2 Popis stavu OFF<br/>6.2.6 Zaznam kanalu<br/>6.3.8</li> <li>6.4 Nastav. 3.kanalu</li> <li>6.4.1 Popis kanalu<br/>6.4.2 Popis stavu OFF<br/>6.4.3 Popis stavu OFF<br/>6.4.4 Zpozdeni alarmu<br/>6.4.5 Alarm zap./vpp.<br/>7.2.2.2.2.2.2.2.2.2.2.2.2.2.2.2.2.2.2.</li></ul>                                                                                                    |                                                      |                                                                                                    |                  | 6.1.7                                                                                                    | Jednotka teploty                 | °C / °F                                        |
| <ul> <li>6.2 Nastav. 1.kanalu</li> <li>6.2.1 Popis kanalu</li> <li>6.2.2 Alarm horni mez</li> <li>6.2.3 Alarm dolni mez</li> <li>6.2.4 Zpozdeni alarmu</li> <li>6.2.6 Zaznam kanalu</li> <li>6.7 Osa Y grafu min</li> <li>6.8 Osa Y grafu max</li> <li>6.9 C/F (nastavitelné -130 až 500)</li> <li>6.2 Alarm zap./vyp.</li> <li>6.3 Nastav. 2.kanalu</li> <li>6.3.1 Všechny položky shodné s Nastav. 1.kanalu</li> <li>6.4 Nastav. 3.kanalu</li> <li>6.4.1 Popis kanalu</li> <li>6.4.1 Popis kanalu</li> <li>6.4.2 Popis stavu OFF</li> <li>8 znaků max</li> <li>6.4 Nastav. 3.kanalu</li> <li>6.4.1 Popis kanalu</li> <li>6.4.2 Popis stavu OFF</li> <li>8 znaků max</li> <li>6.4.3 Popis stavu OFF</li> <li>8 znaků max</li> <li>6.4.4 Zpozdeni alarmu</li> <li>0-60 min</li> <li>6.5 Alarm zap./vyp.</li> <li>7 zapnuto / vypnuto</li> <li>7 zapnuto / vypnuto</li> <li>8 znaků max</li> <li>9 zapruto</li> <li>9 zapruto / vypnuto</li> <li>9 zapruto / vypnuto</li> <li>9 z</li></ul>                                                                                                    |                                                      |                                                                                                    |                  | 6.1.8<br>6.1.9                                                                                                    | Typ zaznamu<br>Zmena PIN         | aktualni / prumer / min-max-prumer             |
| <ul> <li>6.2 Nastav. 1.kanalu</li> <li>6.2.1 Popis kanalu</li> <li>6.2.2 Alarm horni mez</li> <li>6.2.3 Alarm dolni mez</li> <li>6.2.3 Alarm dolni mez</li> <li>6.2.4 Zpozdeni alarmu</li> <li>6.2.5 Alarm zap./vyp.</li> <li>6.2.6 Zaznam kanalu</li> <li>6.2.7 Osa Y grafu min</li> <li>6.2.8 Osa Y grafu min</li> <li>6.2.8 Osa Y grafu max</li> <li>7.7 C/F (nastavitelné -130 až 500)</li> <li>6.2.9 Alarm zap./vyp.</li> <li>7.8 Zaznam kanalu</li> <li>6.3 Nastav. 2.kanalu</li> <li>6.3.1 Všechny položky shodné s Nastav. 1.kanalu</li> <li>6.3.8</li> <li>6.4 Nastav. 3.kanalu</li> <li>6.4.1 Popis kanalu</li> <li>6.4.2 Popis stavu OFF</li> <li>8 znaků max</li> <li>6.4.3 Popis stavu OFF</li> <li>8 znaků max</li> <li>6.4.4 Zpozdeni alarmu</li> <li>0-60 min</li> <li>6.4.5 Alarm zap./vyp.</li> <li>2 zapnuto / vypnuto</li> <li>2 zapnuto / vypnuto</li> </ul>                                                                                                    |                                                      |                                                                                                    |                  |                                                                                                    |                                  |                                                |
| <ul> <li>6.2.2 Alarm horni mez xxx.x °C/F (nastavitelne -130 až 500)</li> <li>6.2.3 Alarm dolni mez xxx.x °C/F (nastavitelne -130 až 500)</li> <li>6.2.4 Zpozdeni alarmu 0-60 min</li> <li>6.2.5 Alarm zap./vyp.</li> <li>6.2.6 Zaznam kanalu</li> <li>6.2.7 Osa Y grafu min xxx.x °C/F (nastavitelné -130 až 500)</li> <li>6.2.8 Osa Y grafu min xxx.x °C/F (nastavitelné -130 až 500)</li> <li>6.2 Osa Y grafu max xx.x °C/F (nastavitelné -130 až 500)</li> <li>6.3 Nastav. 2.kanalu</li> <li>6.3.1 Všechny položky shodné s Nastav. 1.kanalu</li> <li>až</li> <li>6.3.8</li> <li>6.4 Nastav. 3.kanalu</li> <li>6.4.1 Popis kanalu</li> <li>6.4.2 Popis stavu OFF 8 znaků max</li> <li>6.4.3 Popis stavu OFF 8 znaků max</li> <li>6.4.4 Zpozdeni alarmu 0-60 min</li> <li>6.4.5 Alarm zap./vyp. zapnuto / vypnuto</li> <li>6.4.6 Zaznam kanalu</li> <li>7.7 Oso xa Y grafu max</li> <li>7.8 Oso y grafu max</li> </ul>                                                                                                    |                                                      | 6.2                                                                                                    | Nastav. 1.kanalu | 6.2.1                                                                                                    | Popis kanalu                     | 16 znaků max                                   |
| <ul> <li>6.2.3 Alarm doini mez xxx.x °C/F (nastavitelne -130 až 500)</li> <li>6.2.4 Zpozdeni alarmu 0-60 min</li> <li>6.2.5 Alarm zap./vyp.</li> <li>6.2.6 Zaznam kanalu</li> <li>6.2.7 Osa Y grafu min</li> <li>6.2.8 Osa Y grafu max xx.x °C/F (nastavitelné -130 až 500)</li> <li>6.3 Nastav. 2.kanalu</li> <li>6.3.1 Všechny položky shodné s Nastav. 1.kanalu</li> <li>až</li> <li>6.3.8</li> <li>6.4 Nastav. 3.kanalu</li> <li>6.4.1 Popis kanalu</li> <li>6.4.2 Popis stavu OFF</li> <li>8 znaků max</li> <li>6.4.3 Popis stavu OFF</li> <li>8 znaků max</li> <li>6.4.4 Zpozdeni alarmu</li> <li>0-60 min</li> <li>6.4.4 Zpozdeni alarmu</li> <li>0-60 min</li> <li>6.4.5 Alarm zap./vyp.</li> <li>2.4.6 Zaznam kanalu</li> <li>2.5.7 Osa Y grafu max</li> </ul>                                                                                                    |                                                      |                                                                                                    |                  | 6.2.2                                                                                                    | Alarm horni mez                  | xxx.x $^{\circ}C/F$ (nastavitelné -130 až 500) |
| <ul> <li>6.2.4 Zpozdeni alarmu 0-60 min</li> <li>6.2.5 Alarm zap./vyp. zapnuto / vypnuto</li> <li>6.2.6 Zaznam kanalu</li> <li>6.2.7 Osa Y grafu min</li> <li>6.2.8 Osa Y grafu max</li> <li>6.3 Nastav. 2.kanalu</li> <li>6.3.1 Všechny položky shodné s Nastav. 1.kanalu</li> <li>až</li> <li>6.3.8</li> <li>6.4 Nastav. 3.kanalu</li> <li>6.4.1 Popis kanalu</li> <li>6.4.2 Popis stavu OFF</li> <li>8 znaků max</li> <li>6.4.3 Popis stavu OFF</li> <li>8 znaků max</li> <li>6.4.4 Zpozdeni alarmu</li> <li>0-60 min</li> <li>6.4.4 Zpozdeni alarmu</li> <li>0-60 min</li> <li>6.4.5 Alarm zap./vyp. zapnuto / vypnuto</li> <li>6.4.6 Zaznam kanalu</li> <li>7 zapnuto / vypnuto</li> <li>7 zapnuto / vypnuto</li> <li>7 zapnuto / vypnuto</li> <li>7 zapnuto / vypnuto</li> <li>8 znaků max</li> <li>9 zapnuto / vypnuto</li> <li>9 zapnuto / vypnuto</li> </ul>                                                                                                    |                                                      |                                                                                                    |                  | 6.2.3                                                                                                    | Alarm dolni mez                  | xxx.x °C/F (nastavitelné -130 až 500)          |
| <ul> <li>6.2.3 Alam zap./vyp. Zapnuto / vypnuto</li> <li>6.2.6 Zaznam kanalu</li> <li>6.2.7 Osa Y grafu min</li> <li>6.2.8 Osa Y grafu max</li> <li>6.2.8 Osa Y grafu max</li> <li>6.3 Nastav. 2.kanalu</li> <li>6.3.1 Všechny položky shodné s Nastav. 1.kanalu</li> <li>až</li> <li>6.3.8</li> <li>6.4 Nastav. 3.kanalu</li> <li>6.4.1 Popis kanalu</li> <li>6.4.1 Popis kanalu</li> <li>6.4.2 Popis stavu OFF</li> <li>8 znaků max</li> <li>6.4.3 Popis stavu OFF</li> <li>8 znaků max</li> <li>6.4.4 Zpozdeni alarmu</li> <li>0-60 min</li> <li>6.4.5 Alarm zap./vyp. zapnuto / vypnuto</li> <li>6.4.6 Zaznam kanalu</li> <li>7.5 Zaznam kanalu</li> <li>7.5 Zaznam kanalu</li> </ul>                                                                                                    |                                                      |                                                                                                    |                  | 6.2.4                                                                                                    | Alarm zan /uun                   | 0-60 min                                       |
| <ul> <li>6.2.0 Osa Y grafu min xxx.x °C/F (nastavitelné -130 až 500)</li> <li>6.2.8 Osa Y grafu max xxx.x °C/F (nastavitelné -130 až 500)</li> <li>6.3 Nastav. 2.kanalu</li> <li>6.3.1 Všechny položky shodné s Nastav. 1.kanalu až</li> <li>6.3.8</li> <li>6.4 Nastav. 3.kanalu</li> <li>6.4.1 Popis kanalu</li> <li>6.4.2 Popis stavu OFF 8 znaků max</li> <li>6.4.3 Popis stavu OFF 8 znaků max</li> <li>6.4.4 Zpozdeni alarmu</li> <li>0-60 min</li> <li>6.4.5 Alarm zap./vyp. zapnuto / vypnuto</li> <li>6.4.6 Zaznam kanalu</li> <li>7.10 Zaznám kanalu</li> </ul>                                                                                                    |                                                      |                                                                                                    |                  | 626                                                                                                    | Zaznam kanalu                    | zapilito / vypilito                            |
| <ul> <li>6.2.8 Osa Y grafu max</li> <li>6.3 Nastav. 2.kanalu</li> <li>6.3.1 Všechny položky shodné s Nastav. 1.kanalu</li> <li>až</li> <li>6.3.8</li> <li>6.4 Nastav. 3.kanalu</li> <li>6.4.1 Popis kanalu</li> <li>6.4.2 Popis stavu OFF</li> <li>8 znaků max</li> <li>6.4.3 Popis stavu OFF</li> <li>8 znaků max</li> <li>6.4.4 Zpozdeni alarmu</li> <li>0-60 min</li> <li>6.4.5 Alarm zap./vyp.</li> <li>zapnuto / vypnuto</li> <li>6.4.7 Alarm zap./vyp.</li> <li>2.kanalu</li> </ul>                                                                                                    |                                                      |                                                                                                    |                  | 6.2.7                                                                                                    | Osa Y grafu min                  | xxx x °C/F (nastavitelné -130 až 500)          |
| <ul> <li>6.3 Nastav. 2.kanalu</li> <li>6.3.1 Všechny položky shodné s Nastav. 1.kanalu</li> <li>až</li> <li>6.3.8</li> <li>6.4 Nastav. 3.kanalu</li> <li>6.4.1 Popis kanalu</li> <li>6.4.2 Popis stavu OFF</li> <li>8 znaků max</li> <li>6.4.3 Popis stavu ON</li> <li>8 znaků max</li> <li>6.4.4 Zpozdeni alarmu</li> <li>0-60 min</li> <li>6.4.5 Alarm zap./vyp.</li> <li>zapnuto / vypnuto</li> <li>6.4.6 Zaznam kanalu</li> <li>zapnuto / vypnuto</li> <li>Všechny položky shodné s Nastav. 1.kanalu</li> </ul>                                                                                                    |                                                      |                                                                                                    |                  | 6.2.8                                                                                                    | Osa Y grafu max                  | xxx.x °C/F (nastavitelné -130 až 500)          |
| <ul> <li>6.3 Nastav. 2.kanalu</li> <li>6.3.1 Všechny položky shodné s Nastav. 1.kanalu</li> <li>až</li> <li>6.3.8</li> <li>6.4 Nastav. 3.kanalu</li> <li>6.4.1 Popis kanalu</li> <li>16 znaků max</li> <li>6.4.2 Popis stavu OFF</li> <li>8 znaků max</li> <li>6.4.3 Popis stavu ON</li> <li>8 znaků max</li> <li>6.4.4 Zpozdeni alarmu</li> <li>0-60 min</li> <li>6.4.5 Alarm zap./vyp.</li> <li>zapnuto / vypnuto</li> <li>6.4.6 Zaznam kanalu</li> <li>zapnuto / vypnuto</li> <li>6.4.7 Alarm zap. vyp.</li> </ul>                                                                                                    |                                                      |                                                                                                    |                  |                                                                                                    |                                  |                                                |
| <ul> <li>až</li> <li>6.3.8</li> <li>6.4 Nastav. 3.kanalu</li> <li>6.4.1 Popis kanalu</li> <li>6.4.2 Popis stavu OFF</li> <li>8 znaků max</li> <li>6.4.3 Popis stavu ON</li> <li>8 znaků max</li> <li>6.4.4 Zpozdeni alarmu</li> <li>0-60 min</li> <li>6.4.5 Alarm zap./vyp.</li> <li>zapnuto / vypnuto</li> <li>6.4.6 Zaznam kanalu</li> <li>zapnuto / vypnuto</li> <li>6.4.7 Alarm kanalu</li> <li>CAT</li> </ul>                                                                                                    |                                                      | 6.3                                                                                                    | Nastav. 2.kanalu | 6.3.1                                                                                                    | Všechny položky sho              | lné s Nastav. 1.kanalu                         |
| 6.3.86.4Nastav. 3.kanalu6.4.1Popis kanalu6.4.2Popis stavu OFF8znaků max6.4.3Popis stavu ON8znaků max6.4.4Zpozdeni alarmu0-60 min6.4.5Alarm zap./vyp.2apnuto / vypnuto6.4.6Zaznam kanalu2apnuto / vypnuto6.4.7Alarm zap.kanalu2apnuto / vypnuto                                                                                                    |                                                      |                                                                                                    |                  | až                                                                                                    |                                  |                                                |
| 6.4Nastav. 3.kanalu6.4.1Popis kanalu16 znaků max6.4.2Popis stavu OFF8 znaků max6.4.3Popis stavu ON8 znaků max6.4.4Zpozdeni alarmu0-60 min6.4.5Alarm zap./vyp.zapnuto / vypnuto6.4.6Zaznam kanaluzapnuto / vypnuto6.4.7Alarm zap.kanaluCONF (control)                                                                                                    |                                                      |                                                                                                    |                  | 6.3.8                                                                                                    |                                  |                                                |
| 6.4.2Popis stavu OFF8 znaků max6.4.3Popis stavu ON8 znaků max6.4.4Zpozdeni alarmu0-60 min6.4.5Alarm zap./vyp.zapnuto / vypnuto6.4.6Zaznam kanaluzapnuto / vypnuto6.4.7Alarm zap.kanaluZapnuto / vypnuto                                                                                                    |                                                      | 6.4                                                                                                    | Nastav. 3.kanalu | 6.4.1                                                                                                    | Popis kanalu                     | 16 znaků max                                   |
| 6.4.3Popis stavu ON8 znaků max6.4.4Zpozdeni alarmu0-60 min6.4.5Alarm zap./vyp.zapnuto / vypnuto6.4.6Zaznam kanaluzapnuto / vypnuto6.4.7Alarm zap./vipZapnuto / vypnuto                                                                                                    |                                                      |                                                                                                    |                  | 6.4.2                                                                                                    | Popis stavu OFF                  | 8 znaků max                                    |
| 6.4.4Zpozdeni alarmu0-60 min6.4.5Alarm zap./vyp.zapnuto / vypnuto6.4.6Zaznam kanaluzapnuto / vypnuto6.4.7Alarm kinaluCNV(a kinaly) (OFF (a kinaly))                                                                                                    |                                                      |                                                                                                    |                  | 6.4.3                                                                                                    | Popis stavu ON                   | 8 znakú max                                    |
| 6.4.6 Zaznam kanalu zapnuto / vypnuto                                                                                                    |                                                      |                                                                                                    |                  | 6.4.4                                                                                                    | ∠pozdeni alarmu                  | U-60 min                                       |
| CAT ALL AND CONTRACT CONTRACT                                                                                                    |                                                      |                                                                                                    |                  | 0.4.J<br>616                                                                                                    | Zaznam kanalu                    | zapnuto / vypnuto                              |
| 6.4. / Alarm aktiv. pri ON (popis) / OFF (popis)                                                                                                    |                                                      |                                                                                                    |                  | 6.4.7                                                                                                    | Alarm aktiv. pri                 | ON (popis) / OFF (popis)                       |
|                                                                                                    |                                                      |                                                                                                    |                  |                                                                                                    | 1.                               |                                                |
| 6.5 Nastav. 4.kanalu 6.5.1 Všechny položky shodné s Nastav. 3.kanalu                                                                                                    |                                                      | 6.5 Nastav. 4.kanalu                                                                                                    |                  | 6.5.1                                                                                                    | Všechny položky sho              | dné s Nastav. 3.kanalu                         |
| až                                                                                                    |                                                      |                                                                                                    |                  | až                                                                                                    | J 1 J                            |                                                |
| 6.5.7                                                                                                    |                                                      |                                                                                                    |                  | 6.5.7                                                                                                    |                                  |                                                |

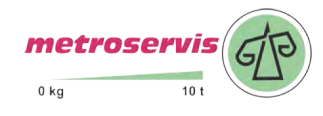

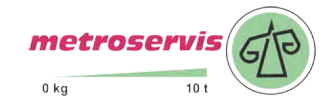

# 5.0 Možnosti záznamníku připojeného k osobnímu počítači

# 5.1 Instalace programu na osobní počítač

Instalační program je společný pro obě verze uživatelského programu, tj. základní (zdarma) i rozšířenou (placenou). Nainstalovaný uživatelský program se při prvním spuštění dotazuje na instalační kód - pokud je zadán, program poběží jako rozšířená verze. Pokud instalační kód nebude zadán, program se spustí v základní verzi. Instalační kód je také možno zadat kdykoliv později.

Instalační program je zdarma k dispozici na internetové adrese www.cometsystem.cz, nebo může být objednán na CD jako volitelné příslušenství.

• instalace z internetu:

navštivte <u>www.cometsystem.cz</u> a klikněte na odkaz *Programy*, odkud stáhněte *Program pro dataloggery Comet* do svého počítače. Budete-li používat program na PC se starším operačním systémem (Windows98 nebo ME), stáhněte následně i položku *USB adaptér – ovladač* (případně i se souborem s popisem instalace). Po spuštění staženého souboru *logger.exe* se nechejte vést pokyny Instalátoru.

• instalace z instalačního CD:

vložte instalační CD do CD-ROM mechaniky a vyčkejte automatického spuštění Instalátoru. Nespustí-li se Instalátor automaticky (závisí na nastavení operačního systému), vyhledejte v prohlížeči souborů soubor CDSetup.exe v hlavním adresáři instalačního CD a poklepáním jej spusťte. Dále se nechejte vést pokyny Instalátoru. Z jeho nabídky pak zvolte *Program pro dataloggery*.

V obou případech v průběhu instalace zaškrtněte nabídnutou možnost *Instalovat ovladače pro USB adapter* (platí jen pro Windows2000 a novější operační systémy, u starších je nutno ovladač nainstalovat až po prvním připojení přístroje k PC). Postup instalace ovladače i řešení případných problémů je pro jednotlivé operační systémy diskutován v USBxxxx.pdf souborech na instalačním CD i na webu.

Přístroj se připojuje k USB rozhraní počítače, ale uživatelský sw komunikuje s přístrojem pomocí virtuálního sériového portu. Zkontrolujte, zda je nastavené číslo COM portu ve vlastnostech ovladače "USB Serial Port" v rozsahu COM1 až COM8, vyšší čísla portů program nepodporuje. Pokud tomu tak není, opravte toto nastavení: Vlastnosti ovladače "USB Serial Port" otevřete stisknutím pravého tlačítka myši na tomto ovladači ve Správci zařízení a výběrem položky *Vlastnosti*. Dále zvolte kartu "Port Settings" a na ní stiskněte tlačítko "Advanced..." a zvolte volný port v rozsahu 1 až 8.

# 5.2 Konfigurace záznamníku pomocí počítače

Před uvedením do provozu je nutné z klávesnice přístroje nebo pomocí osobního počítače s nainstalovaným uživatelským software vhodně nastavit parametry záznamu a další vlastnosti záznamníku. Některá nastavení však lze provést výhradně pomocí počítače. K počítači připojený záznamník není nutné napájet z externího zdroje.

Po připojení záznamníku komunikačním kabelem (dodané příslušenství) k počítači spusťte nainstalovaný *Program pro dataloggery* a zvolte položku menu *Konfigurace / Nastavení přístroje*. Okno s informacemi, které se následně zobrazí, popisuje aktuální nastavení záznamníku. Na záložce *Nastavení loggeru* je možné provést všechna jeho obecná nastavení, na záložce *Kanály* pak nastavení, týkající se jednotlivých kanálů.

Na záložce *Kanály* naleznete nastavení typu použitého senzoru teplotní sondy (*Pt1000* nebo *Ni1000*) a také nastavení *Korekce délky přívodního kabelu k sondě*. Oba parametry musí být pro oba teplotní kanály správně nastaveny při instalaci záznamníku a není možné je změnit z klávesnice

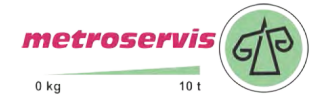

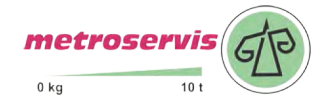

záznamníku. Nesprávné nastavení zapříčiní chybné měření teploty! Standardním senzorem dodávaných sond je Pt1000 (tento údaj je uveden na štítku sondy). Pro výpočet korekce délky kabelu sondy je nutné zadat délku kabelu (údaj je uveden na štítku sondy) a průřez žil kabelu (údaj je zpravidla uveden přímo na kabelu sondy - pro standardní sondy TR160 je použit kabel s průřezem 0,14 mm<sup>2</sup>). Po správném zadání všech požadovaných parametrů je nutno zplatnit údaje kliknutím na tlačítko *Zapsat do přístroje*.

# 5.3 Načtení zaznamenaných dat

Pro stažení zaznamenaných dat ze záznamníku do počítače k prohlížení příp. archivaci, se propojí přístroj s počítačem prostřednictvím komunikačního kabelu a spustí se uživatelský program.

Zvolte položku menu *Soubor / Z přístroje*, potvrďte nabídnutý název stahovaného souboru a klikněte na *Uložit*. Je zde rovněž možné zadat vhodný popis souboru stahovaných dat a zvolit, zda bude paměť záznamníku po přenosu dat ihned vymazána nebo v ní budou zaznamenaná data nadále ponechána. Následuje přenos dat do počítače, po jehož dokončení se zobrazí tabulka naměřených hodnot.

Obdobným způsobem lze kdykoliv otevřít soubor zaznamenaných hodnot archivovaný v počítači: použije se položka menu *Soubor / Z disku* a vybere se žádaný soubor.

Pomlčkami namísto měřených hodnot jsou v tabulce indikovány hodnoty mimo měřený rozsah přístroje, příp. nepřipojená teplotní sonda. Pokud není zvolen režim záznamu min-max-průměr, jsou sloupce Min a Max pro oba kanály v tabulce prázdné (hodnoty min a max nejsou zaznamenávány).

Často může být pohled na zaznamenaná data přehlednější pomocí grafického zobrazení, které je po načtení dat z přístroje nebo z pevného disku počítače dostupné volbou menu *Zobrazit / Graf*.

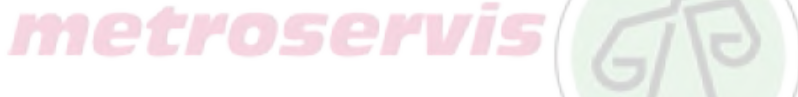

# 5.4 Vymazání zaznamenaných dat

Data zaznamenaná v záznamníku lze v případě potřeby vymazat prostřednictvím počítače volbou *Konfigurace / Vymazání paměti přístroje* nebo potvrzením nabídky v rámci přenosu dat.

Záznam přístroje pracuje v cyklickém režimu, proto není nutné data mazat - při zaplnění paměti jsou nejstarší zaznamenané hodnoty přepisovány hodnotami novými.

# 5.5 Upgrade vnitřního firmware záznamníku

Pokud výrobce vydá novější verzi firmware (FW), může uživatel pomocí USB rozhraní sám nahrát FW z počítače do záznamníku. Pro upgrade FW je nutné:

- stáhnout z webu výrobce nebo dodavatele soubor s FW pro přístroj G0241 (\*.gfw)
- propojit záznamník s PC a pomocí uživatelského sw nahrát nový FW pomocí volby menu *Servis* / *T-Print firmware update*. Dále se řiďte pokyny na monitoru
- v průběhu operace budete vyzváni k přepnutí záznamníku do komunikačního módu pro nahrávání FW. Přepnutí se provádí následujícím postupem: v nabídce menu záznamníku nalistujte *Nastavení parametrů* a zadejte a potvrďte kód PIN. V menu nastavení záznamníku (indikováno ikonou montážního klíče na displeji) poté stiskněte a držte stisknuta tlačítka Δ, ∇ a prostřední tlačítko (obsah displeje je po této akci lhostejný). Nakonec stiskněte tlačítko KONEC (výše uvedená tlačítka držte stále stisknuta) displej záznamníku zhasne a trvale se rozsvítí zelená svítivka RECORD. V tuto chvíli je možné tlačítka uvolnit

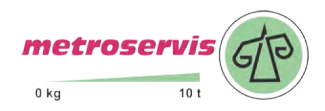

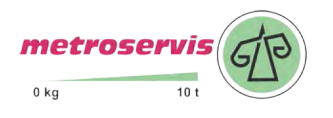

- dále pokračujte kliknutím na tlačítko DALŠÍ na počítači. Přenos FW bude odstartován. Během nahrávání neodpojujte napájení záznamníku ani netiskněte žádná tlačítka
- režim nahrávání FW je možné ukončit (nebyl-li dosud přenos dat z PC spuštěn) stiskem pravého horního tlačítka pod displejem (zelená LED zhasne, proběhne inicializace záznamníku a přechod do základního zobrazení displeje, zelená LED začne blikat). Při korektní činnosti však bude režim nahrávání FW ukončen automaticky z PC po dokončení operace.

**Upozornění:** položka menu *Servis* je v programu přístupná pouze tehdy, byl-li program spuštěn s parametrem /servis.

# 6.0 Výměna zálohovací baterie

Je-li zálohovací baterie vnitřních hodin už slabá a přístroj současně nebyl nepřetržitě napájen z externího zdroje, nebudou údaje o čase platné, což je indikováno inverzním tiskem časového údaje. Použita je knoflíková baterie 3 V, typ CR2032 - uložena je v držáku pod přišroubovaným krytem zespodu přístroje.

# Postup výměny:

- je-li záznamník nainstalován, demontujte jej
- odpojte obě svorkovnice záznamníku střídavým páčením plochého šroubováku
- odstraňte vypáčením dvě středové gumové krytky zespod přístroje
- za pomoci vhodného šroubováku odšroubujte šrouby zespodu krabičky, sejměte boční kovové úchyty a poté kryt přístroje
- vyjměte starou baterii z držáku pomocí vhodného plochého šroubováku
- vložte novou baterii se správnou polaritou (+ pól baterie musí zůstat shora viditelný)
- nasaď te zpět kryt přístroje včetně bočních úchytů a přišroubujte je. Nasaď te také gumové krytky
- nastavte vnitřní hodiny záznamníku (z klávesnice nebo z počítače)

# Vybitou baterii, příp. celý přístroj (je-li vyřazen z provozu), je nutno zlikvidovat ekologicky - uložit ve zvláštním odpadu !

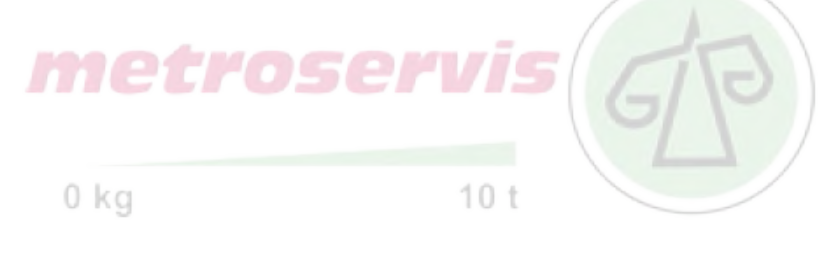

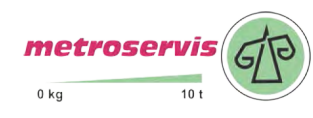

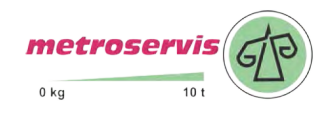

# 7.0 Technické údaje

# 7.1 Technické parametry přístroje:

Teplota externích sond (s omezením dle provedení použité sondy):

Rozsah měření: -90 až +260 °C (sondy s odporovým snímačem Pt1000/3850ppm)

-50 až +250 °C (sondy s odporovým snímačem Ni1000/6180ppm) Certifikovaný rozsah pro účely ČSN EN 12830: -50 až +50 °C

Rozlišení: 0,1 °C/°F (pro °F je v intervalu -130 až -100 °F rozlišení 1 °F)

Přesnost vstupů teploty (bez sond - platí pro nastavení vstupů na Pt1000 i Ni1000):

±0,2 °C v celém rozsahu

Přesnost přístroje s připojenou teplotní sondou je dána výše uvedenou přesností vstupu a přesností použité sondy.

Jednotka teploty: °C nebo °F

Typ připojitelné sondy: s odporovým snímačem Pt1000/3850 ppm nebo Ni1000/6180 ppm Doporučená sonda: PT1000TR160/0 (sonda s krytím IP67, rozsah -30 až +80 °C) Doba odezvy (pro sondu PT1000TR160/0): t90 < 150 s (teplotní skok 20 °C, proudění vzduchu cca 1 m/s)

Způsob připojení teplotní sondy: do svorek, dvouvodičovým stíněným kabelem Způsob připojení spínačů binárních kanálů: do svorek, dvouvodičovým stíněným kabelem

Max. průřez žil kabelu připojitelných do svorek: 2,5 mm2

Max. délka kabelu sondy: 20 m (platí i pro binární kanály)

Proud spínači binárních kanálů: cca 0,3 mA

Interval měření, vyhodnocování alarmu, aktualizace paměti MIN/MAX hodnot a obnovování měřených hodnot na displeji: 5 s

Interval ukládání naměřených hodnot do paměti: 1 min až 60 min (10 možností) Kapacita paměti: 102 400 záznamů každý kanál (oba teplotní kanály zapnuty)

172 032 záznamů, je-li zapnut jen jeden teplotní kanál

Uvedený počet záznamů je maximálně možný a může být dosažen pouze tehdy, nebyl-li záznam od smazání paměti přerušen novým nastavením, není-li povolen záznam binárních kanálů a je-li zvolen režim záznamu aktuálních nebo průměrných hodnot. V režimu záznamu průměrných+min+max hodnot je počet záznamů přibližně 3x nižší. Jsou-li binární kanály zapnuty, pak při každé změně na binárního vstupu klesne zbývající kapacita paměti přibližně o 0,6 záznamu (oba teplotní kanály zapnuty) nebo o 1 záznam, je-li zapnut jen jeden teplotní kanál

Komunikace s počítačem: USB port nebo RS232

Hodiny reálného času: nastavitelné z počítače, integrovaný kalendář včetně přestupných let Chyba přesnosti vnitřních hodin: < 200 ppm (tj. 0,02 %, 17,28 s za 24 h)

Příkon: v klidu (bez podsvícení displeje) max. 100 mW,

během tisku (max. příkon) cca 8 W

Krytí: IP20

Provozní podmínky:

Napájení: vnější zdroj 9 až 32 V ss a vnitřní zálohovací baterie hodin 3 V CR2032

Jištění napájecího okruhu: pojistka 3A (T)

Rozsah provozní teploty přístroje: -30 až +65 °C (při tepl. pod -20 °C displej nemusí být čitelný)

Rozsah provozní teploty vestavěné tiskárny: -20 až +50 °C

Rozsah provozní vlhkosti přístroje: 5 až 85 %RV (bez kondenzace)

Stanovení vnějších charakteristik dle ČSN EN33-2000-3: prostředí normální dle přílohy NM s těmito upřesněními: AE1, AN1, AR1, BE1

Pracovní poloha: vodorovně nebo svisle

Upevnění přístroje: samořeznými šrouby přes boční kovové úchyty

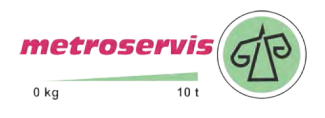

Mezní podmínky: Napájení: vnější zdroj -36 až +36 V ss Rozsah mezní teploty přístroje: -30 až +70 °C Skladovací podmínky: teplota -40 až +85 °C, vlhkost 0 až 85 %RV (bez kondenzace) Rozměry (bez bočních úchytů): 175 x 124 x 51 mm Hmotnost (bez sond): cca 430 g Materiál skříňky: ABS Papír do tiskárny: šířka 57 mm, délka 10 m, tj. cca 3400 řádků

# 7.2 Provedené zkoušky elektromagnetické kompatibility na přístrojích řady T-PRINT

Zařízení vyhovuje v souladu s ČSN EN 61326-1 těmto normám:

vyzařování: odolnost: 

 ČSN EN 55011
 třída B

 ČSN EN 61000-4-2
 (úrovně 4/8 kV, třída A)

 ČSN EN 61000-4-3
 (intenzita el. pole 3 V/m, třída A)

 ČSN EN 61000-4-4
 (úrovně 1/0,5 kV, třída A)

 ČSN EN 61000-4-6
 (intenzita el. pole 3 V/m, třída A)

# 7.3 Technická podpora a servis přístroje

Technickou podporu a servis zajišťuje distributor tohoto přístroje. Kontakt na něj je uveden v záručním listu, dodaném s přístrojem.

Metroservis s.r.o. Kladenská 6 Hostouň 273 53

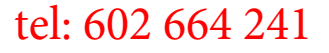

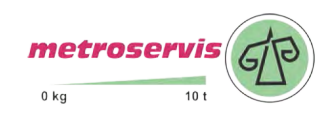

WWW.ohaus-vahy.cz www.vahymb.cz www.metroservis.cz

info@metroservis.cz

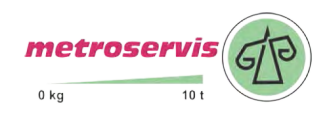